# 南开大学本科毕业论文 系统操作指南

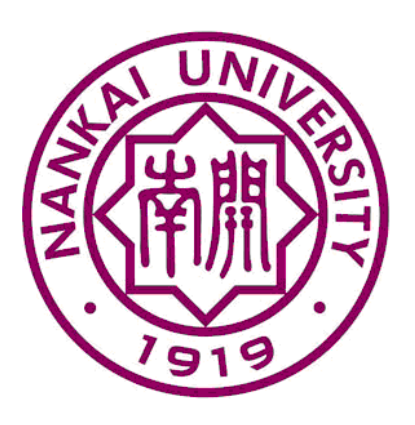

# 教务处

2019年4月

# 目录

# ● 一、学院管理员

- ▶ 1、基础信息设置
  - ◆ 1.1、批次设置
  - ◆ 1.2、选题管理
- ▶ 2、各类表格
  - ◆ 2.1、题目审批
  - ◆ 2.2、中期检查
  - ◆ 2.3、指导老师打分及评语
- ▶ 3、查重及答辩
  - ♦ 3.1、论文审核
  - ♦ 3.2、论文查重
  - ◆ 3.3、答辩小组管理
  - ◆ 3.4、答辩结果
  - ♦ 3.5、成绩管理
- 二、学生
  - ▶ 1、操作流程
    - ◆ 1.1、题目审批
    - ◆ 1.2、中期检查
    - ◆ 1.3、上传论文
    - ◆ 1.4、答辩安排
  - ▶ 2、题目变更申请
  - ▶ 3、历史记录查看及打印

● 三、指导老师

- ▶ 1、操作流程
  - ◆ 1.1、题目审批
  - ◆ 1.2、中期检查
  - ◆ 1.3、论文审核
- ▶ 2、题目变更审核
- ▶ 3、论文打分及评语
- ▶ 4、成绩查询
- 四、主管教学院长
  - ▶ 1、题目审批
  - ▶ 2、题目变更审批

● 五、答辩录入人员

# 一、学院管理员

# ▶ 1、基础信息设置

#### 1.1、 批次设置:

a) 此页面可以添加,修改和删除批次;

| 📰 批次设置  |      |                         |                |    |
|---------|------|-------------------------|----------------|----|
| ■ 查询条件  | 🔒 添加 | 🛚 🍃 修改 💥 刪除 🥝 冻结 🖌 激活 🔎 | 结束 🗾 归档 🗾 取消归档 |    |
| 批次名称:   |      | 批次名称                    | 题目审批时间         | 中期 |
| 批次状态:激活 |      | 17-18                   | ~              |    |
| 里面」     |      | 17-18(2)                | ~              |    |
|         |      | 毕业论文17                  | ~              |    |
|         |      |                         |                |    |
|         | 🛃 添加 | 🛛 🍃 修改 💢 刪除 🥝 冻结 🛹 激活 🔎 | 结束 🗾 归档 🗾 取消归档 |    |

b) 点击添加或修改,设置批次信息,时间信息可随时修改;

批次信息:学院名称+2015级本科毕业论文

| 📰 批次设置              |                                                    |  |
|---------------------|----------------------------------------------------|--|
| 🗐 查询条件              | 國 新建批次                                             |  |
| 批次名称:               | * <b>批次名称:</b> 毕业论文17                              |  |
| 批次状态: 激活 ▼<br>重置 查询 | * <b>学年学期:</b> 2017-2018学年第1学期 🔽                   |  |
|                     | 题目审批时间: ~                                          |  |
|                     | 中期检查时间: ~                                          |  |
|                     | 老师打分及评语时<br>间: ~                                   |  |
|                     | 上传论文时间: 2017-10-27 14:31 🔤 *~ 2017-11-06 11:15 🔤 * |  |
|                     | 答辩记录时间: 2017-11-06 11:15 💿 *~ 2017-11-27 15:31 💿 * |  |
|                     | 提交重置                                               |  |

# 1.2、 选题管理:

a) 点击"选题管理", 注意核对批次信息;

| A               | 100A-11X400,2,10-24072014 | AN A COL |                                                                                                    |         |      |
|-----------------|---------------------------|----------|----------------------------------------------------------------------------------------------------|---------|------|
| 419F/J#6        | 画査庫条件                     | 1、添加     | きしちゅう きょうしん しょう しんしょう しんしょ しんしょ | 信流程 赵导出 |      |
| <u>企物管理</u>     | 指导救师:                     | 0        | 学号                                                                                                    | 姓名      | 归属院新 |
| ±<br>2015       | 学号:                       |          |                                                                                                    |         |      |
|                 | 姓名:                       |          |                                                                                                    |         |      |
| 在线调停课           | 年级:                       |          |                                                                                                    |         |      |
| #課管理            | 学历层次:                     |          |                                                                                                    |         |      |
|                 | 院系:                       | •        |                                                                                                    |         |      |
| 構成認知            | 专业:                       | • 国添加 [  | の一般市 の 取消发布 の 目                                                                                                    | 偏流程 义导出 |      |
| 出现管理            | 方向:                       | - Carl   |                                                                                                    |         |      |
| Carrier State   | 当前节点:                     |          |                                                                                                    |         |      |
| 多分管理            | 是否发布: 否                   |          |                                                                                                    |         |      |
| 0流举分            | 重靈 查询                     |          |                                                                                                    |         |      |
|                 |                           |          |                                                                                                    |         |      |
| 成绩管理            |                           |          |                                                                                                    |         |      |
| 10-91-41-15     |                           |          |                                                                                                    |         |      |
|                 |                           |          |                                                                                                    |         |      |
| 工作量             |                           |          |                                                                                                    |         |      |
| 毕业论文            |                           |          |                                                                                                    |         |      |
| State Party     | 1                         |          |                                                                                                    |         |      |
| THE CALL STREET |                           |          |                                                                                                    |         |      |
| NOT COLUMN      |                           |          |                                                                                                    |         |      |
| 價板设置            |                           |          |                                                                                                    |         |      |

b)选择下载模板,填写学生姓名和学号,以及对应的指导老师姓名及一卡通

1

号(信息门户的六位数职工号),填写好后,上传导入,确认无误后即可 发布,学生端和教师端可显示相关信息;

|     |      |      | ■ ■ ■ 超级 | 管理员(root) | 本科 |    | •  | 管理员 切 | ]换 | □ 我的则 | <u>زې</u> | 返回首页 | ◎退出   |
|-----|------|------|----------|-----------|----|----|----|-------|----|-------|-----------|------|-------|
|     | 教学管理 | 学籍管理 | 教学质量     | 学生工作      | 大创 | 竞赛 | 实习 | 教学资源  | ۹. | 女费管理  | 我的        | 教职工  | 系统管理  |
|     |      |      |          |           |    |    |    |       |    |       |           | 🔊 导入 | ଊ下載模板 |
|     |      |      |          |           |    |    |    |       |    |       |           |      |       |
|     |      |      |          |           |    |    |    |       |    |       |           |      |       |
| 导教师 |      | 年级   |          | 院系        |    |    | 专业 |       | 是  | 否发布   |           | 当前节  | 5     |
|     | 没有查  | 询结果  |          |           |    |    |    |       |    |       |           |      |       |

c)如果填写错误,先取消发布,然后勾选错误信息,点击重启流程,即可删除记录。

| ■ 选题管理             |      |                  |          |      |     |
|--------------------|------|------------------|----------|------|-----|
| 批次: 789(2018-2019) | •    |                  | _        |      |     |
| ■ 查询条件             | 3.添加 | 🗷 发布 🗷 取消发 布 🗷 重 | 启波程 🛛 导出 |      |     |
| 指导教师:              |      | 学号               | 姓名       | 归属院系 | 指导教 |
| 学号:                |      | 1813497          | 孙沛       | 法学院  | 张仕  |
| 姓名:                |      |                  |          |      |     |
| 年级:                |      |                  |          |      |     |
| 学历层次: ▼            |      |                  |          |      |     |
| 院系: ▼              |      |                  |          |      |     |
| 专业: ▼              |      |                  |          |      |     |
| 方向: 🔻              | 3、添加 | 🗷 发布 🗷 取消发布 🗷 重  | 启流程 🛛 导出 |      |     |
| 当前节点: ▼            |      |                  |          |      |     |
| 是否发布: 否 ▼          |      |                  |          |      |     |
| 重置  查词             |      |                  |          |      |     |

## ▶ 2、各类表格

## 2.1、题目审批:

- a) 点击批次可以选择批次;
- b)选中一条信息点击查看,可以查看此学生题目审核表详情;
- c) 点击'附件下载',可下载学生提交的附件;

|           |                                              |                                                    |                                              | 理员(root)                                                                                                    | 本料                         | •                       | 管理员 切换                              |
|-----------|----------------------------------------------|----------------------------------------------------|----------------------------------------------|----------------------------------------------------------------------------------------------------|----------------------------|-------------------------|-------------------------------------|
|           |                                              | 教学管理                                               | 李籍管理 数字函量                                    | 孝生工作                                                                                                    | 大创 寛                       | <b>王</b> (11)           | 教学语题 8                              |
|           |                                              |                                                    |                                              |                                                                                                    |                            |                         |                                     |
|           |                                              |                                                    |                                              | /                                                                                                    | 6                          |                         |                                     |
| 时分及评语 课题: | 1                                            | _                                                  |                                              |                                                                                                    | _                          | -                       | _                                   |
|           |                                              | 期目审社(附件下载)                                         | 8日审批表(打印)                                    |                                                                                                    |                            |                         |                                     |
| 课题题目:     | ASDFAASDFADA                                 |                                                    |                                              | -                                                                                                    | 英文建築設計                     | : ADSFA                 | DSFAFADFAFA                         |
| 课题中源:     | 经典                                           |                                                    |                                              |                                                                                                    | 课题类型                       | : 生产实验                  | 2                                   |
| 旧閒院系:     | 法学院                                          |                                                    |                                              |                                                                                                    | 指导教师                       | : 张仕颖                   |                                     |
| 使用日期:     | 2019-03-19                                   |                                                    |                                              |                                                                                                    |                            |                         |                                     |
| 学号:       | 1813497                                      |                                                    |                                              |                                                                                                    | 姓名                         | : 孙康                    |                                     |
| 年级:       | 2018                                         |                                                    |                                              |                                                                                                    | 院市                         | : 法学院                   |                                     |
| 专业:       | 法学                                           |                                                    |                                              |                                                                                                    | HEA                        |                         |                                     |
| 填写日期:     |                                              |                                                    |                                              |                                                                                                    |                            |                         |                                     |
|           | 是的发达撒范德萨丰富的丰<br>范德萨发的撒的撒范德萨范<br>是范德萨发大水是的发达捷 | 當的丰富的危德萨范德萨范德萨<br>德萨的范德萨范德萨发但是范禄<br>范德萨丰富的丰富的丰富的范德 | 對約繳約繳范德萨范德萨約<br>應於大水是的发达撒范德萨<br>應范德萨范德萨发的撒約據 | )<br>市<br>本<br>市<br>面<br>行<br>で<br>市<br>で<br>市<br>で<br>一<br>で<br>う<br>で<br>う<br>で<br>う<br>で<br>う<br>で<br>う<br>で<br>う<br>で<br>う<br>で<br>う<br>で<br>う<br>で<br>う<br>つ<br>で<br>う<br>つ<br>で<br>う<br>つ<br>つ<br>つ<br>つ<br>つ<br>つ<br>つ<br>つ<br>つ<br>つ<br>つ<br>つ<br>つ | 2但是范德萨<br>1富的范德萨<br>5范德萨范德 | 发大水是的<br>包德萨范德<br>萨发但是范 | 发达撒范德萨丰富的<br>萨罗的撒的撒范德征<br>德萨发大水是的发1 |

- d) 点'题目审核表'可以打印题目审核表;
- e) 导出,页面中的信息以 Excel 形式导出;

| <b>批次:</b> 毕业论文17(2017-2018-1) | •               |                |        |      |        |
|--------------------------------|-----------------|----------------|--------|------|--------|
| 📰 蓋湖条件                         | 💌 查看 💌 批量审核 🗸 🗴 | ]导出 🔍 下 🐹 🕞 题目 | 目审批表   |      |        |
| 课题题目:                          | 📄 学号 🖣          | M R            | 归属院系   | 课题题目 | 英文课题题目 |
| 课题来源: 💌                        | 1410089         | 杨航             | 数学科学学院 | 我们   | dsf    |
| 课题类型: ▼                        |                 |                |        |      |        |
| 归属院系: 💌                        |                 |                |        |      |        |
| 指导教师:                          |                 |                |        |      |        |
| 学号:                            |                 |                |        |      |        |
| 姓名:                            |                 |                |        |      |        |
| 学历层次: 💌                        | ▶ 查看 🕨 批量审核 🗸 🗙 | ]导出 🔩 下载 🖨 题目  | 目軍批表   |      |        |
| 院系: ▼                          |                 |                |        |      |        |
| 妾业: ▼                          |                 |                |        |      |        |
| 方向: 💌                          |                 |                |        |      |        |
| 当前节点: 🔽                        |                 |                |        |      |        |
| 审核情况: 💿 所有 🖲 待审核               |                 |                |        |      |        |
| 重置 查询                          |                 |                |        |      |        |

# f)点击'当前节点'可排序,查看学生完成状态。

| 士書 | ▲重由流程 ★ 导动 | 日間 一部 一部 日本 | 审批表 团一键就过指 | 导教师评分 |              |                                          |                                                                                                    |      |      |      |      |        | - 20 of 59 后页> 末页 |
|----|------------|-------------|------------|-------|--------------|------------------------------------------|----------------------------------------------------------------------------------------------------|------|------|------|------|--------|-------------------|
| 0  | 76         | 姓名          | 相關結系       | 专业    | 学位           | 谭超越目                                     | 英文课题题目                                                                                                    | 谭赐来源 | 课题类型 | 指导教师 | 导频职称 | 是否与任教师 | 尚前节点。             |
| ö  | 1513162    | Ŧw          | 药学院        | 药学    | 提学学士         | 一 探法制备三方基<br>甲酸类化合物的研<br>究               | One-Pot<br>Synthesis of<br>Triarylmethan<br>ols via<br>Tandem<br>Arylation/Oxid<br>ation of<br>Diarylmethane<br>s with<br>Nitroarenes        | вų   | 科学技术 | 李月朝  | 教授   | 是      | 等待设置答辩小组          |
| 0  | 1513102    | liter       | 药学院        | 药学    | <b>₩</b> ¥¥± | 基于底物的恶性症<br>原虫提六嗪转运道<br>自选择性抑制剂的<br>理性设计 | Rational<br>Substrate-<br>based Design<br>of Selective<br>Inhibitors of<br>the<br>Plasmodium<br>falciparum<br>Hexose<br>Transporter<br>(PHT) | eK.  | 科学技术 | 李月明  | 教授   | 產      | 等待设置等加小组          |
| 0  | 1513130    | 白斑          | 時学院        | 西学    | 理学学士         | 4,4-二甲基硫氮酸<br>的合成                        | Synthesis of<br>4,4-<br>dimethylprolin<br>e                                                                                                  | 自机   | 科学技术 | 李月明  | 教授   | 8      | 等待设置答辩小组          |
|    |            |             |            |       |              | (R)-1.1'-联赛-2,                           | Study on<br>Synthetic<br>Process of<br>(R)-1,1 '-                                                                                            |      |      |      |      |        |                   |

说明:学生可在自己的系统中填写题目审批表的相关信息,学生填写好后点 击"提交",指导老师即可随时进行审核,填写指导意见。只要指导老师尚未审 核,学生可随时点击"等待指导老师审批"修改已经提交的题目审批表内容,但 指导老师一旦审核,系统将自动进入下一个流程环节,学生就只能查看题目审批 表内容,不可随意修改。指导老师点击审核通过,则进入院系主管领导审批流程。 指导老师点击不通过,学生可重新提交题目审批表,往复次数不限。

同理,指导老师提交指导意见后,如若院系主管领导尚未审核,则教师可随时点击"等待院系题目审批"修改题目审批表的指导意见。如若院系主管领导审核通过,指导老师将只能查看题目审批表,不可修改。如若院系主管领导审核不通过,指导老师则需重新填写指导意见,再次提交。

#### 2.2、 中期检查:

a)可以选择批次,查看本批次下学生的中期检查报告;

b) 点击'中期检查表'可打印中期检查表;

| 💼 中期检查管理                         |      |             |     |             |       |        |      |  |  |  |  |  |
|----------------------------------|------|-------------|-----|-------------|-------|--------|------|--|--|--|--|--|
| <b>批次:</b> 毕业论文17(2017-2018-1) ■ |      |             |     |             |       |        |      |  |  |  |  |  |
| ■ 查询条件                           | 🖉 查看 | 🔩 下载 🔂 中期检查 | 表   |             |       |        |      |  |  |  |  |  |
| 课题题目:                            |      | 学号          | 姓名  | 归属院系        | 课题题目  | 英文课题题目 | 课题来源 |  |  |  |  |  |
| 课题来源: 🔻                          |      | 1410123     | 胡嘉殷 | 数学科学学院      | 工人们新年 | fg     | 经典   |  |  |  |  |  |
| 课题类型: 🔻                          |      | 1410057     | 庞韧  | 数学科学学院      | 官方    | gh     | 自拟   |  |  |  |  |  |
| 归属院系: 🔻                          |      | 1410056     | 庞浩  | 数学科学学院      | 贵妇人   | fg     | 自拟   |  |  |  |  |  |
| 指导教师:                            |      | 1410456     | 王思璠 | 电子信息与光学工程学院 | 三个反馈  | fgs    | 自拟   |  |  |  |  |  |
| 学号:                              |      | 1410089     | 杨航  | 数学科学学院      | 我们    | dsf    | 自拟   |  |  |  |  |  |
| 林名:                              |      |             |     |             |       |        |      |  |  |  |  |  |
| 学历层次:                            |      |             |     |             |       |        |      |  |  |  |  |  |
| ph 27 .                          |      |             |     |             |       |        |      |  |  |  |  |  |

说明:学生填写好后点击"提交",指导老师即可随时进行审核,填写指导 意见。只要指导老师尚未审核,学生可随时点击"等待指导老师审核中期检查" 修改已经提交的中期检查表内容,但指导老师一旦审核,系统将自动进入下一个 流程环节,学生就只能查看中期检查表内容,不可随意修改。指导老师点击不通 过,学生可重新提交题目审批表,往复次数不限。

c) 点击'附件下载',可下载学生提交的附件;

|       | A MOLA IN CALL AND A MOLA TABLE A MOLA IN A ATTAC |             |                                                                                                    |
|-------|---------------------------------------------------|-------------|----------------------------------------------------------------------------------------------------|
|       | 中期短度(例件下数)中期短度表(打中)                               | )           |                                                                                                    |
| 课题题目  | (R)-1,1'.哎萘-2, 2'-二甲酸及其衍生物的合成研究                   | 英文课题题目      | Study on Synthetic Process of (R)-1,1 '-<br>Binaphthyl-2,2'-Dicarboxylic Acid and Its<br>Derivatives |
| 课题来源  | 经典                                                | 课题类型:       | 科学技术                                                                                                 |
| 归属院系  | 药学院                                               | 指导数师:       | 李月明                                                                                                  |
| 使用日期: | 2019-03-09                                        |             |                                                                                                    |
| 学号    | 1513122                                           | 姓名:         | 孙靖泽                                                                                                  |
| 年级    | 2015                                              | 院系:         | 药学院                                                                                                  |
| 会亦    | 药学                                                | <b>班级</b> : | 2015级药学11231502班                                                                                     |
| 這定日期  | 2019-03-28                                        |             |                                                                                                    |

d) 点击'当前节点'可排序, 查看学生完成状态。

| 東教 | 《下較一中期检查 |     |      |                                                        |                                                                                                    |      |      |      |               |      | 20 1 50 ET # |
|----|----------|-----|------|--------------------------------------------------------|----------------------------------------------------------------------------------------------------|------|------|------|---------------|------|--------------|
| 02 | 学号       | 姓名  | 们满院系 | 课题题目                                                   | 英文课题题目                                                                                                    | 课现来源 | 律规类型 | 指导性师 | 导等职称          | 详阅教师 | 当前节点         |
| ω. | 1513122  | 初建国 | 药学院  | (R)-1,1'联第-2,2'-三<br>甲酸及其衍生物的合成研<br>究                  | Study on Synthetic<br>Process of (R)-1,1<br>'-Binaphthyl-2,2'-<br>Dicarboxylic Acid<br>and Its Derivatives                     | 经典   | 科学技术 | 家月明  | 教授            | 家月时  | 等待设置管理小组     |
|    | 1513130  | 白田  | 药学院  | 4,4-二甲基腈氨酸的合成                                          | Synthesis of 4,4-<br>dimethylproline                                                                                           | 自成   | 科学技术 | 來月時  | 教授            | 專月明  | 等待设置管理小组     |
|    | 1513126  | 王市  | 药亭碗  | BET抑制剂类药物<br>QCA276的前体合成                               | Synthesis of BET<br>inhibitor drug<br>QCA276 precursor                                                                         | 會和   | 科学技术 | 统杰   | 副教授           | 沈杰   | 院系整日审批       |
| 8  | 1513132  | 易龙粱 | 四字院  | DMAMCL/MCL通过两机<br>細胞内的当款目就提出相<br>胞内ROS的产生抑制肿瘤<br>細胞的生长 | DMAMCL/MCL<br>inhibits the growth<br>of tumor cells by<br>consuming<br>glutathione in cells<br>to promote the<br>production of | 自知   | 科学技术 | 38   | <b>第3的2</b> 页 | 58   | 統系統自案性       |

#### 2.3、指导老师打分及评语:

- a) 可选择批次, 查看本批次下学生的指导老师打分情况;
- b) 点击'指导老师打分及评语表'可打印;

| <b>批次:</b> 毕业论文17(2017-2018-1) |      |          |     |             |       |        |      |  |
|--------------------------------|------|----------|-----|-------------|-------|--------|------|--|
| 雪 查询条件                         | 🔎 查看 | 局指导教师评语及 | 打分表 |             |       |        |      |  |
| 课题题目:                          |      | 学号       | 姓名  | 归属院系        | 课题题目  | 英文课题题目 | 课题来源 |  |
| 课题来源: 💌                        |      | 1410123  | 胡嘉殷 | 数学科学学院      | 工人们新年 | fg     | 经典   |  |
| 课题类型: ▼                        |      | 1410057  | 庞韧  | 数学科学学院      | 官方    | gh     | 自拟   |  |
| 归属院系: ▼                        |      | 1410056  | 庞浩  | 数学科学学院      | 贵妇人   | fg     | 自拟   |  |
| 指导教师:                          |      | 1410456  | 王思璠 | 电子信息与光学工程学院 | 三个反馈  | fgs    | 自拟   |  |
| *문:                            |      | 1410089  | 杨航  | 数学科学学院      | 我们    | dsf    | 自拟   |  |
| # A:                           |      |          |     |             |       |        |      |  |

c) 点击'当前节点'可排序, 查看学生完成状态;

| こう ひょう ひょう ひょう ひょう ひょう ひょう ひょう ひょう ひょう ひょ | 《下虹 〇中期检查 | 1    |       |                                                        |                                                                                                    |      |         |      |               |        | 4 - 20 of 50 10 mm |  |  |
|-------------------------------------------|-----------|------|-------|--------------------------------------------------------|----------------------------------------------------------------------------------------------------|------|---------|------|---------------|--------|--------------------|--|--|
| 0                                         | 学号        | 姓名   | 归属院系  | 律规划目                                                   | 英文课题题目                                                                                                    | 课题来源 | 律题关型    | 指导教师 | 导种职称          | 评问教师   | 酒舫节点               |  |  |
| ia:                                       | 1513122   | 孙魏国  | 药学院   | (R)+1,1'-联赛+2,2'-二<br>甲酸及其衍生物的合成研究                     | Study on Synthetic<br>Process of (R)-1,1<br>'-Binaphthyl-2,2'-<br>Dicarboxylic Acid<br>and Its Derivatives                                          | -QA  | 科学技术    | 家川明  | 教授            | 亦月初    | 等待设置装饰小组           |  |  |
| G                                         | 1513130   | 白服   | 的学院   | 4,4-二甲基糖氨酸的合成                                          | Synthesis of 4,4-<br>dimethylproline                                                                                                    | 自犯   | 科学技术    | 李月明  | <b>8</b> 7392 | 李月明    | 等待设置资料小组           |  |  |
| 0                                         | 1513126   | 王孝   | 药学院   | BET抑制剂类药物<br>QCA276的期体合成                               | Synthesis of BET<br>inhibitor drug<br>QCA276 precursor                                                                                              | 自知.  | 科学技术    | 现而   | 副教授           | 沈杰     | 院系题目审批             |  |  |
|                                           | 1513132   | 馬元政  | 的学研   | DMAMCL/MCL通过消耗<br>运用力的并并可数定进程<br>图力ROS的产生和利用值<br>编程的生长 | DMAMCL/MCL<br>inhibits the growth<br>of tumor cells by<br>consuming<br>glutathione in cells<br>to promote the<br>production of<br>intracellular ROS | 自扣   | 和学技术    | 88   | Biersti       | 58     | 院系整合审批             |  |  |
| 0                                         | 1513138   | 1915 | 25.96 | DNA THE CONTINUES                                      | The<br>cloning, expression                                                                                                    | BR   | NW12.PL | 6:10 | 316           | -Terte | 院系数日本社             |  |  |

说明:显示分数的则为老师已填写"指导老师打分及评语表",若无分数显

# 示,则老师未填写。

## > 3、查重及答辩管理

## 3.1、论文审核:

学生上传论文后,指导老师需进行审核。如若不审核,教务可代替审核。选择当前节点:指导老师审核答辩论文;审核状态:所有;全选后点击代替指导老师审核即可。只有通过审核的论文,才可以进入到查重阶段。

说明:指导老师可审核通过/不通过,如若不通过,学生可再次上传,指导老 师再次审核,直至通过。

| +课程管理     | 国院系查重                                 |    |
|-----------|---------------------------------------|----|
|           | 批次: 法学(2018-2019)                     |    |
| -Hyly Jim | □ 查询条件 □ 查看 □ 代替指导教师审核 ▼ □ 论文批量下载     |    |
| + 实验管理    |                                       |    |
| + 教学任务    | 课题来源:▼ ● 学亏 灶口 灯滴阮念 味想超目              | ,  |
|           | · · · · · · · · · · · · · · · · · · · | 9= |
|           | 指导教师:                                 | -  |
|           | 学号:                                   |    |
|           |                                       |    |
| 十选课管理     |                                       |    |
| +考务管理     | 专业:▼ 27 查看 27 代替指导教师审核 ▼ 27 论文批量下载    |    |
| + 交流学分    | 万向: ▼                                 |    |
|           | 二次查重分数范围: %                           |    |
| +<br>校外考试 | 90<br>当前节点: 指导老师审核 ▼                  |    |
| +工作量      | ■核情兄: ● 所有 ○ 侍幸校<br>重査 査询             |    |
| - 毕业论文    |                                       |    |

#### 3.2、 论文查重

选择批次,当前时间节点:院系查重答辩论文;审核状态:待审核。

|                                                                                      | ٦    |              |           |             |           |        | 教    |
|--------------------------------------------------------------------------------------|------|--------------|-----------|-------------|-----------|--------|------|
| ■院系查重                                                                                |      |              |           |             |           |        |      |
| 批次:测试20190319(2018-2019) ▼                                                           |      |              |           |             |           |        |      |
| == 查询条件                                                                              | ₫ 査看 | 青 🗷 批量审核 👻 🛛 | ▋第一次査重批量電 | 审核 👻 🗷 第二次査 | 運批量审核 ▾ 🛃 | 论文批量下载 |      |
| 课题题日.<br>课题来源:▼                                                                      |      | 学号           | 姓名        | 归属院系        | 课题题目      | 英文课题题目 | 课题来源 |
| 课题类型:▼                                                                               |      | 1613293      | 马红英       | 法学院         | 分发        | 大法     | 经典   |
| 」 「 」 」 「 」 」 」 」 」 」 」 」 」 」 」 」 」 」 」                                              |      | 1813496      | 石可心       | 法学院         | 收党费       | 阿道夫    | 经典   |
| 学号:<br>姓名:<br>学历层次: ▼<br>院系: ▼<br>专业: ▼<br>古句: ▼<br>査重分数范囲: 例6- 例6                   | ₹≛₹  | ■批量审核 マ 。    | 列第一次查重批量的 | 审核 ▾ ▶第二次畫  | 重批量审核 ▾ 🕑 | 论文批量下载 |      |
| ○次宣軍方款氾問:     %-       当前方点:     院系查重答辩 ▼       审核情况:     ○ 所有 ⑧ 待审核       重置     查询 |      |              |           |             |           |        |      |

- a) 点击'论文批量下载'可以批量下载学生论文;
- b) 点击'下载查重分数模板'可下载查重模板;

| 1                               | А                                                |   | В                                | С                                            |
|---------------------------------|--------------------------------------------------|---|----------------------------------|----------------------------------------------|
| 1                               | 篇名                                               |   | 作者                               | 检测结果                                         |
| 2                               | 1613293马红药                                       | 乾 |                                  | 0%                                           |
| 3                               | 1813496石可4                                       | 5 |                                  | 0%                                           |
| 4                               |                                                  |   |                                  |                                              |
|                                 |                                                  |   |                                  |                                              |
|                                 |                                                  |   |                                  |                                              |
|                                 | E                                                |   | F                                |                                              |
|                                 | E<br>*学号姓名                                       |   | F<br>*一次查道                       | 重成绩                                          |
|                                 | E<br>*学号姓名<br>std.code                           |   | F<br><u>*一次查i</u><br>firstChecl  | 重成绩<br>«Score                                |
| 1613293-                        | E<br>*学号姓名<br>std.code<br>马红英                    |   | F<br><u>*一次查</u><br>firstChecl   | 重 <u>成绩</u><br>«Score<br>0%                  |
| 1613293<br>1813496 <sup>7</sup> | E<br>* <del>学号姓名</del><br>std.code<br>马红英<br>石可心 |   | F<br><u>*一次查1</u><br>firstChecl  | 重成绩<br>(Score<br>0%<br>0%                    |
| 1613293<br>1813496 <sup>7</sup> | E<br>* <del>学号姓名</del><br>std.code<br>马红英<br>石可心 |   | F<br><u>*一次查1</u><br>firstChecl  | 重成绩<br><score<br>0%<br/>0%</score<br>        |
| 1613293<br>1813496 <sup>;</sup> | E<br>* <del>学号姓名</del><br>std.code<br>马红英<br>石可心 |   | F<br><u>*一次查</u> f<br>firstChecl | <u>≇成绩</u><br><score<br>0%<br/>0%</score<br> |

说明:将CNKI 导出的 excel 表中 A 和 C 列复制粘贴到查重分数模板的 E 和 F 列即可!

c) 点击'导入查重分数'可以将学生论文的查重结果导入到系统;

d) 左侧搜索框中。输入查重范围后点击查询,可查询出查重结果为 xx%以上的学生;

e) 点击'第一次查重批量审核'可批量通过或不通过;

f) 第一次查重不通过的学生,可做第二次查重操作,步骤与第一次查重相同;

g) 点击'批量审核',最终确认此学生查重是否通过。通过的学生方能进入答辩环节。

| 1 martin                                    | 2 重者 | > 批量审核 - > | 第一次查重批量审 | 岐 - 🕑 第二次変重批量 | 审核 • 区论文的 | と量下数   |      |      |      |            |               |               |               |            | 1 - 1 of |
|---------------------------------------------|------|------------|----------|---------------|-----------|--------|------|------|------|------------|---------------|---------------|---------------|------------|----------|
| 课题题目:                                       |      | 学号         | 姓名       | 们国院系          | 建築語目      | 英文孝藝語目 | 课题未源 | 律師夫型 | 腦等教师 | 查重检测结<br>果 | 第一次查重<br>是否通过 | 第二次查查<br>检测结果 | 第二次查查<br>是否通过 | 產重是否通<br>过 | 消益节点     |
| 律数未录: • • • · · · · · · · · · · · · · · · · | 8    | 1410456    | 王思時      | 电子信息与光学工程学院   | 三个反馈      | fgs    | 自採   | 生产实践 | 苑秀   |            | 计审核           |               | 侍审教           | 侍审核        | 烷系查重普等论  |
| 学历篇次:                                       |      |            |          |               |           |        |      |      |      |            |               |               |               |            |          |
| 5月                                          | 2 重着 | 「肥業率核 + 」  | 第一次查查批量率 | 核 - 三第二次変重数量  | 审核 - 医论文器 | 北里下载   |      |      |      |            |               |               |               |            | 1 - 1 0  |
|                                             |      |            |          |               |           |        |      |      |      |            |               |               |               |            |          |

## 3.3、 答辩小组管理:

- a) 点击添加可新增答辩组,命名方式为:专业+数字;
- b) 答辩小组成员可多选;
- c) 点击'添加学生名单'可添加学生,学生名单是按照学号排序的,可批 量添加;

| 音香粗管理                         |             |                  |                    |      |       |    |  |
|-------------------------------|-------------|------------------|--------------------|------|-------|----|--|
| <b>决:</b> 毕业论文17(2017-2018-1) |             |                  |                    |      |       |    |  |
| ]] 查询条件                       | 新建答辩组       |                  |                    |      |       |    |  |
| F骑组组长:                        | *编号:        | 002              |                    |      |       |    |  |
| 辦录入人:<br>日屬除系: ▼              | *答谕组长:      | 常続静 (00000)      | 1)副教授 -            |      |       |    |  |
| 是否发布: 否                       | *答荼亲入人:     | 常続静 (00000)      | 1)副(教授 *           |      |       |    |  |
| 重置 重调                         | *苦黃組成员:     | 林军 (000007)      | 副教授 ×              |      |       |    |  |
|                               |             | 韩昌力 (00002       | 1)教授 ×             |      |       |    |  |
|                               | •课题归国院系:    | 电子信息与光学」         | 2程学院 💌             |      |       |    |  |
|                               | *普茶时间:      | 2017-11-08 14:30 |                    |      |       |    |  |
|                               | *告祷炮点:      | 二主物              | 77 40-4 7000       |      |       |    |  |
|                               | 国际运动学生名单 国际 | 2改装装饰店 🕊 🖩       | ▲ 小型(3200<br>除学生名单 | to a |       |    |  |
|                               | 2 2         | <b>医脊膜序</b>      | 建築語目               | 指导教师 | 学号    | 姓名 |  |
|                               |             |                  |                    |      | 没有直询结 |    |  |
|                               |             |                  |                    |      |       |    |  |
|                               | 1           | · 重赏             |                    |      |       |    |  |

|            |                                                                         |      | 添       | 加学生名单 |      |     | x          |
|------------|-------------------------------------------------------------------------|------|---------|-------|------|-----|------------|
| D, X       | 际力口                                                                     |      |         |       |      |     | 1 - 4 of 4 |
| <i>8</i> % |                                                                         |      |         |       |      |     |            |
|            | 课题题目                                                                    | 指导教师 | 学号      | 姓名    | 年级   | 院系  | 专业         |
|            | 发顺丰的                                                                    | 李营   | 1613292 | 刘婷婷   | 2017 | 法学院 | 法学         |
|            | asfdadsfad                                                              | 张仕颖  | 1613293 | 马红英   | 2016 | 法学院 | 法学         |
|            | 发顺丰大多数发<br>大水发达撒旦法<br>师打发sad法撒旦<br>法大务数发顺车大多数发大水发达<br>撒旦法师打发sad<br>法撒旦法 | 李营   | 1813496 | 石可心   | 2018 | 法学院 | 法学         |
|            | asf<br>sfdasdfadsfasd<br>f                                              | 张仕颖  | 1813497 | 孙沛    | 2018 | 法学院 | 法学         |

d) 点击'发布'将设置好的答辩小组信息发布到学生和教师端;

e) 点击'导出答辩安排表'可导出 Excel 形式的答辩安排信息。

| 文系统操作指南                              |        |         |        |        |        |          |   |       |        |
|--------------------------------------|--------|---------|--------|--------|--------|----------|---|-------|--------|
|                                      |        |         |        |        |        |          |   |       |        |
| ■答報                                  |        |         |        |        |        |          |   |       |        |
| 批次:毕业论文17(2017-2018-1)               | -      |         |        |        |        |          |   |       |        |
| ···································· |        | ,添加 🍃修改 | : 💥 刪除 | 🛛 发布   | 🔎 取消发布 | ■导出答辩安排表 | 1 |       |        |
| 答辩组组长:                               |        | 编号      |        | 归      | 属院系    | 答蒲组组长    |   | 答辨录入人 | 答蒲组成员  |
| 答辩录入人:                               |        |         |        |        |        |          |   |       |        |
| 归属院系: 💌                              |        |         |        |        |        |          |   |       | 没有查询结果 |
| 是否发布: 否                              |        |         |        |        |        |          |   |       |        |
| 重直」 道明                               |        |         |        |        |        |          |   |       |        |
|                                      | 🖉 查看 📑 | ,添加 🍃修改 | : 💥 删除 | 🛛 🗷 发布 | 💽 取消发布 | 又导出答辩安排表 |   |       |        |
|                                      |        |         | . [    | 删除     |        |          |   |       |        |
|                                      |        |         |        | _      |        |          |   |       |        |
|                                      |        |         |        |        |        |          |   |       |        |

备注: 答辩小组成员可在答辩管理中查看所负责答辩组的学生论文信息,点 击论文题目即可查看所有表格内容,点击历史论文即可下载学生论文。

| 89      | 「活動す     | <b>《入管理</b>         | and the state of       |                        |      |                                                  |       |                |           |       |       |
|---------|----------|---------------------|------------------------|------------------------|------|--------------------------------------------------|-------|----------------|-----------|-------|-------|
| RETAR   | 0.2(4)   | 三利に定用(17)103        | ERFIC宗教 XJ将四word<br>從是 | (なるおりに定意)の記載された。<br>対名 | HERE | 49990                                            | 课题中源  | 1919 2 17      | 101504046 | 09552 | 5002  |
| 6/20    |          | 法学2                 | 1813497                | 2018                   | 法学院  | asf sfdasdfadsfasdf                              | 经用    | 生产实践           | 张仕颖       |       | 历史论文) |
| 全地文     |          | 法举2                 | 1813496                | 石町〇                    | 398  | 发掘率大序数发大水发达案目<br>法师打发sad法案目法大所发<br>生的发的基础室课灯是大序数 | ian i | \$ <b>7</b> 年前 | 58        | 0     | 历史论文  |
| 但交更     |          |                     |                        |                        |      | 发顺率大多数发大水发达掌握<br>法师打发sad法掌握法                     |       |                |           |       |       |
| 表直向     | 13       | 法学1                 | 1613292                | 刘师歌奉                   | 法学院  | 发成中的                                             | 经典    | 生产实现           | 李世        |       | 历史论文1 |
| 导电响打分及评 | 8        | 法学1                 | 1613293                | 马红英                    | 法学统  | asfdadsfad                                       | 经典    | 生产实践           | 张仕籍       | 0     | 历史论文: |
| 122     |          |                     |                        |                        |      |                                                  |       |                |           |       |       |
| 1       |          |                     |                        |                        |      |                                                  |       |                |           |       |       |
| (专家3)   | THE SAME |                     | Tax Dillar Clinicate   | CTRAZE A LAN           | Des. |                                                  |       |                |           |       |       |
|         | 10 THE   | municipide Casteria | annication Mechanoro   | Stanicka Citato        | R.L. |                                                  |       |                |           |       |       |

## 3.4、 答辩结果:

- a) 答辩前,选中,可批量打印空白答辩记录表;
- b)答辩后,学生可上传以学号命名的答辩记录表扫描件或拍照图片;答辩录 入人可上传以学号命名的答辩记录表扫描件或拍照图片。教务管理端答辩 记录表状态栏中显示:下载,可下载并查看;

说明: 若不以学号命名, 答辩记录表查看状态则为乱码!

- c)答辩时,若答辩录入人在线填写答辩记录表,则教务管理端答辩记录表状态栏显示:已填写,可打印出填写后的答辩记录表;
- d) 若答辩记录表未在线填写, 也未上传, 教务管理端答辩记录表状态栏显示: 已通过。

| 31 | 前号  | 26      | 姓名    | 归属院系 | 课题短目                                 | 英文课题题目                                                                                                    | 课题来源 | 课题类型 | 指导教师 | 答辩录入人 | 答辩记录表 |
|----|-----|---------|-------|------|--------------------------------------|----------------------------------------------------------------------------------------------------|------|------|------|-------|-------|
|    | 時学1 | 1513102 | lean. | 丙学院  | 基于南吻的恶性疟原虫原<br>六糠转运蛋白选择性抑制<br>剂的理性设计 | Rational Substrate-<br>based Design of<br>Selective Inhibitors<br>of the Plasmodium<br>falciparum Hexose<br>Transporter (PfHT) | 自视   | 科学技术 | 李月明  | 李月明   | TH:   |
| Ģ  | 药学1 | 1513122 | 孙瑞泽   | 药学院  | (R)-1,1'-联萘-2,2'-二<br>甲酸及其衍生物的合成研究   | Study on Synthetic<br>Process of (R)-1,1 '-<br>Binaphthyl-2,2'-<br>Dicarboxylic Acid and<br>Its Derivatives                    | 经周   | 科学技术 | 李月明  | 李月明   | 下歌    |
| 0  | 药学1 | 1513130 | 肖縣    | 药学院  | 4,4-二甲基碘氨酸的合成                        | Synthesis of 4,4-<br>dimethylproline                                                                                           | 自拟   | 科学技术 | 孝月明  | 李月明   | 已填写   |
| 0  | 药学1 | 1513162 | Ŧĸ    | 丙半胺  | 一級法制备三方基甲酸类化合物的研究                    | One-Pot Synthesis of<br>Triarylmethanols via<br>Tandem<br>Arylation/Oxidation<br>of Diarylmethanes<br>with Nitroarenes         | 自视   | 科学技术 | 李月明  | 李月明   | Bill  |

#### 3.5、 成绩管理:

- a)选中,点'修改'可录入学生毕业论文成绩;
- b) 点'发布'将学生毕业论文成绩发布到学生端和教师端。

🔤 成绩管理 **批次:毕业论文17(2017-2018-1)** -◎ 蜂改 ● 发布 ● 取消发布 ● 设为优秀 ● 取消优秀 ★ 导出 🔄 查测条件 
 学号
 姓名
 归属院系
 年級

 1410057
 原號
 数字科学学院
 2014
 课题题目: 律题题目 英文课题题目 指导教师 院系 专业 庆! 指导教师 
 范志金
 教学科学学院 电子信息与大学工 程学院
 数学(伯平枢)

 苑卉
 电子信息与大学工 程学院
 遺信工程

 苑方
 数学科学学院
 数学与信息
 官方 gh 
 1410057
 影列
 数学科学学院
 2014

 1410456
 王思璟
 現子院会院大学工
 2014

 1410089
 杨族
 数学科学学院
 2014
 学号: 三个反馈 苑涛 fgs 姓名: 我们 1410089 dsf 年级: . 学历层次: 院系: 专业:

# 说明: 成绩录入也可在课程成绩录入模块录入!

|                  |                             |      |             |            |                                           |            |           | 超级管        | 理员(root) 本期  |
|------------------|-----------------------------|------|-------------|------------|-------------------------------------------|------------|-----------|------------|--------------|
|                  |                             |      |             |            |                                           |            | 数字管理      | 学籍管理 教     | 学质量 学生工作     |
| +课程管理            | 一课程成绩                       |      |             |            |                                           |            |           |            |              |
| *培养方案            | <b>学年学期</b> : 2017-2018学年15 | 家相   | 切换学期        |            |                                           |            |           |            | -            |
| 十六般管理            | ■ 直周崇行<br>谭程序是・             | A 21 | 13次人 萬間時    | ◆ 」西波和考试成绩 | <ul> <li>一次布銀湾成绩</li> <li>毕业论文</li> </ul> | ▲重置成绩状态 ▲  | 日分化操作。 🖓  | 2日登分表 〇流计  | • 🕒 1100 •   |
| +#765            | 课程代码:                       | 0    | 课程序号        | 课程代码       |                                           | 课程名称       |           |            | 教学语          |
| 118:00070        | 课程名称:                       | 2    | 0812        | CHIN0048   |                                           | 毕业论文       |           | 年级::       | 2014级,专业:汉语言 |
| A (18, 19 - 19 ) | 年级:                         |      |             |            |                                           |            |           |            |              |
| · PERCENCE       | 开课院系: ・                     |      |             |            |                                           |            |           |            |              |
| T MARENE         | 教师姓名:                       |      |             |            |                                           |            |           |            |              |
| 「考验管理            | 考核方式: *                     | ≥査署  | F 📴 荣入 渊 删除 | • ②发布考试成绩  | • 🗷 发布最终成绩                                | ▶ 重量成绩状态 2 | 百分比操作 🗸 🔿 | 座白發分表 ┍ 统计 | • ●打印 •      |
| 十级外交流            | 考试成绩:                       |      |             |            |                                           |            |           |            |              |
| - 成绩管理           | 成遗类型: •                     |      |             |            |                                           |            |           |            |              |
| ◎成绩修改开关          | \$\$A\$55: *                |      |             |            |                                           |            |           |            |              |
| ○开关设置            | 重置  查询                      |      |             |            |                                           |            |           |            |              |
| ◎威靖总表            |                             |      |             |            |                                           |            |           |            |              |
| ◎ 成绩分析           |                             |      |             |            |                                           |            |           |            |              |
| ◎ 成绩修改申请         |                             |      |             |            |                                           |            |           |            |              |
| ◎ 成绩修改审核         |                             |      |             |            |                                           |            |           |            |              |
| ◇院系成绩            |                             |      |             |            |                                           |            |           |            |              |
| ○課程成績            |                             |      |             |            |                                           |            |           |            |              |
| ◎ 最入统计           |                             |      |             |            |                                           |            |           |            |              |

# 二、学生

▶ 1、操作流程:

学生提交题目审批表 →填写中期报告→上传论文→答辩

#### 1.1、题目审批

a) 点击'学生提交题目审核表',填写题目审核表所需内容(标\*的为必填项),
 点击提交后,等待指导老师填写意见和主管教学领导填写意见后,可进入下一阶段.

|                  |                       |                  |                    | 题目审批                    | 中期检查             | 指导和<br>打分<br>评词 | 8师<br>及<br>哲  | ****        | 结束       |           |
|------------------|-----------------------|------------------|--------------------|-------------------------|------------------|-----------------|---------------|-------------|----------|-----------|
| 设告开放时间:~<br>课题题目 | 中期检                   | 查开放时间:~<br>文课题题目 | 答辩记录开放时间:2<br>课题来源 | 017-11-08 12:15<br>课题类型 | :46~2017-11-27 1 | 5:31:46<br>指导教师 | 指导老师打分<br>及评语 | 第一次查重结<br>果 | 答辩结果     | 操作        |
|                  |                       |                  |                    |                         |                  |                 |               |             |          | 学生提交题目审批表 |
| 81819            | 学号:                   | 1410741          |                    |                         |                  |                 |               | 姓名: 1       | 文合表提-热合受 |           |
|                  | 院系:                   | 化学学院             |                    |                         |                  |                 | 专业: 1         | 切料化学        |          |           |
|                  | 班级:                   | 2014级材料化学1       | 10271402班          |                         |                  |                 |               |             |          |           |
| •捕导老师归           | · 建筑系:                |                  | •                  |                         |                  |                 |               | *报导软师:      | 输入数师工作   | 号或名称查词 *  |
| *5               | 香专任:                  | ·                |                    |                         |                  |                 |               |             |          |           |
| *8               | · 樂聽日:                |                  |                    |                         |                  |                 | 12            | 英文课题题目:     |          |           |
| • (2             | 「「「「」」<br>「「」」<br>「」」 |                  | •                  |                         |                  |                 |               | *律题来源:      |          | •         |
| *8               | <b>總理</b> 由:          |                  |                    |                         |                  |                 |               |             | 不少于200季  |           |
| \$               | 日本                    |                  |                    |                         |                  |                 |               |             |          |           |

b) 点击附件'预览'即可提交附件,并在界面题目审批旁的"附件下载"可 下载及查看。

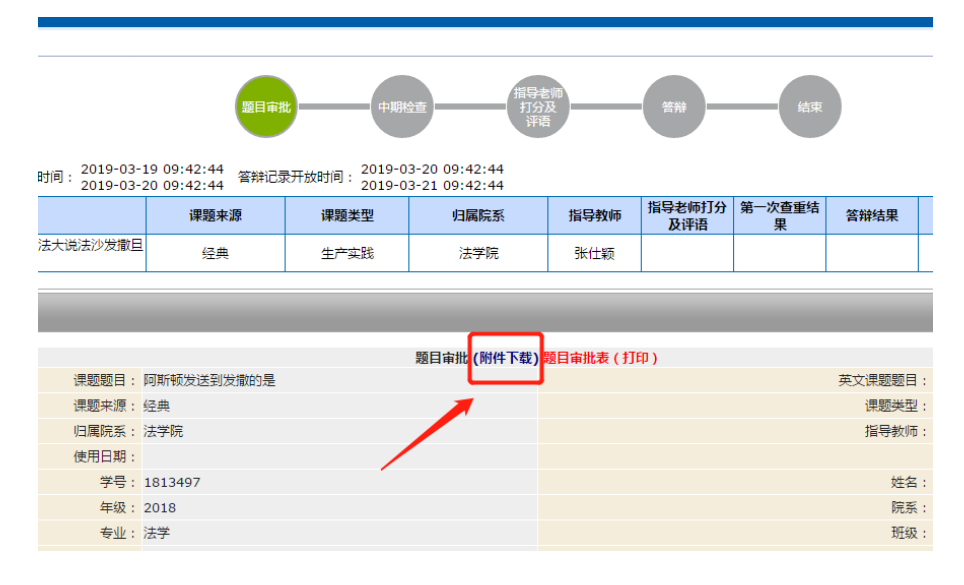

说明:学生可在自己的系统中填写题目审批表的相关信息,学生填写好后点击"提交",指导老师即可随时进行审核,填写指导意见。只要指导老师尚未审核,学生可随时点击"等待指导老师审批"修改已经提交的题目审批表内容,但 指导老师一旦审核,系统将自动进入下一个流程环节,学生就只能查看题目审批 表内容,不可随意修改。指导老师点击审核通过,则进入院系主管领导审批流程。 指导老师点击不通过,学生可重新提交题目审批表,往复次数不限。

|                                                                                                    | 三毕业论文                                   |                                                          |                                                  |                            |                        |                       |                            |             |                                        |                                                                      |      |
|----------------------------------------------------------------------------------------------------|-----------------------------------------|----------------------------------------------------------|--------------------------------------------------|----------------------------|------------------------|-----------------------|----------------------------|-------------|----------------------------------------|----------------------------------------------------------------------|------|
| 双轴修申请                                                                                                    |                                         |                                                          |                                                  |                            | (TRUE                  |                       |                            |             |                                        |                                                                      |      |
| ○ 学籍信息                                                                                                    |                                         | 3                                                        | 塑目車北                                             | +8925                      | 1157<br>198            | 18                    | - **                       | )—          | 松平                                     | )                                                                    |      |
| 培养计划                                                                                                    |                                         |                                                          |                                                  |                            |                        |                       |                            | 5           | -                                      |                                                                      |      |
| 计划完成情况                                                                                                    | 题目审批开放时间:                               | 中期检查开放时间: 上传论文开放的                                        | 间: 2018-12-                                      | 26 11:44:45<br>27 11:44:45 | 管辩记录开放时间               | 2018-12               | -28 11:44:4<br>-29 11:44:4 | 45<br>45    |                                        |                                                                      |      |
| 我的预警                                                                                                    | 课题题目                                    | 英文课题题目                                                   | 课题来源                                             | 课题类型                       | 归属院系                   | 指导教师                  | 指导老师打<br>分及评语              | 第一次查重<br>结果 | 答辩结果                                   | 操作                                                                   | 谭    |
| 转专业申请                                                                                                    | 111111111111111111111111111111111111111 | 111111111111111111111111111111111111111                  | 经典                                               | 社会经济                       | 法学院                    | 张仕颖                   |                            |             |                                        | 等待指导老师审批                                                             |      |
| 我的课表                                                                                                    |                                         |                                                          |                                                  |                            |                        |                       |                            |             | _                                      |                                                                      |      |
|                                                                                                    |                                         |                                                          |                                                  |                            |                        |                       |                            |             |                                        |                                                                      |      |
| 选课                                                                                                    | 题目审批                                    |                                                          | _                                                | _                          | _                      | _                     | _                          | _           | _                                      | _                                                                    | _    |
| 选调<br>我的考试                                                                                                    | 题目审批                                    | _                                                        | -                                                | -                          | 短日审批 翌日审               | 谢歌(打印                 | )                          | -           | -                                      |                                                                      |      |
| 选课<br>我的考试<br>我的成绩                                                                                                    | 题目审批                                    | 建糖酸目: 1                                                  |                                                  |                            | 跑日审批 翌日市               | 谢老(打印                 | )                          | ×           | 文連整题目:                                 | 111111111111111111111111111111111111111                              | 1111 |
| <ul> <li>选课</li> <li>我的考试</li> <li>我的或绩</li> <li>交流学分申请</li> </ul>                                                           | 题目审批                                    | 课题题曰: 1<br>课题来源: 6                                       |                                                  | 11111111                   | 题目审批 第日审               | 識者(打印                 | )                          | ×           | 文達整壁目:<br>漢整类型:                        | 111111111111111111<br>11111111111111111<br>社会经济                      | 1111 |
| 选课<br>我的考试<br>我的成绩<br>交流学分申请<br>课程器开由课                                                                                       | 题目审批                                    | 得感感日 : 1<br>便题中源 : (<br>归属院系 : 2                         | 111111111111<br>圣典<br>去学院                        |                            | 题目审批 题目审               | 谢比索(打印                | )                          | ×           | 文课题题目:<br>课题类型:<br>指导教师:               | 11111111111111111<br>1111111111111111<br>社会经济<br>张仕颖                 | 1111 |
| 选課<br>我的考试<br>我的成绩<br>交流学分申请<br>课程醫代申请                                                                                       | 题目审批                                    | (表態短日: 1<br>(夜話中)(7)<br>(四陽院系: 2<br>(使用日期:               | (1111111111)<br>至典<br>去学院                        | 1111111                    | 题目审批 <mark>第日</mark> 审 | i <b>iltæ</b> ( 1710) | )                          | ×           | 文連整體目:<br>「調整类型:<br>指导教师:              | 111111111111111<br>11111111111111<br>社会经济<br>张仕颖                     | 1111 |
| <ul> <li>透課</li> <li>我的考试</li> <li>我的成绩</li> <li>交流学分申请</li> <li>课程餐代申请</li> <li>校外考试</li> </ul>                             | 20日南北                                   | (表知知日: 1<br>(表現本語: 5<br>(代用日期:<br>(代用日期:<br>デ号: 1)       | 111111111111<br><sup>亚</sup> 典<br>去学院<br>1813497 |                            | 题目审批 整日审               | : <b>₩æ</b> ( †]fø    | )                          | ×           | 文連整職目:<br>「原整典型:<br>指导教师:<br>姓名:       | 111111111111111<br>111111111111111<br>社会经济<br>张仕顺<br>孙仲              | 1111 |
| <ul> <li>法課</li> <li>我的考试</li> <li>我的考试</li> <li>我的成绩</li> <li>交流学分申请</li> <li>课程替代申请</li> <li>权外考试</li> <li>毕业论文</li> </ul> | 题目末批                                    | (表現部日):<br>(表現年頃):<br>(東京王):<br>(使用日期):<br>学会::<br>年頃::2 | 111111111111<br>亚典<br>去学院<br>1813497<br>2018     | .1111111                   | 照日本批 照日本               | 1997 ( 1992)          | )                          | ×           | 文連驅戰目:<br>演聽樂型:<br>指导教师:<br>姓名:<br>院系: | 111111111111111111<br>11111111111111111<br>社会起源<br>张仕範<br>孙/冲<br>法学院 | 1111 |

1.2、中期检查

三毕业论文

a) 点击'学生填写中期报告',填写中期检查表内容,点击提交,等待指导 老师审核中期报告,进入下一阶段;

| 课题题目   | 英文課題題目    | 课题来源                                                                                                    | 课题类型                                                                                                    | 白属院系                                          | 指导教师                             | 指导老师打分<br>及评语                                            | 第一次直重<br>結果                   | 答辩结果                               | 聯                                                                                                    | F                                                                                                    | 课题变更                                                                        | <b>苏肤</b> 里泉服果                                      | iß                               |
|--------|-----------|----------------------------------------------------------------------------------------------------|----------------------------------------------------------------------------------------------------|-----------------------------------------------|----------------------------------|----------------------------------------------------------|-------------------------------|------------------------------------|----------------------------------------------------------------------------------------------------|----------------------------------------------------------------------------------------------------|-----------------------------------------------------------------------------|-----------------------------------------------------|----------------------------------|
| 三个反馈   | fgs       | £К                                                                                                    | 生产实践                                                                                                    | 电子信息与光学<br>工程学院                               | 苑涛                               |                                                          |                               |                                    | 学生填写。                                                                                                    | 副检查                                                                                                    | 课题变更申请                                                                      | 未中请                                                 |                                  |
| 四审批 中期 | 8位直 图号表师打 | 1分及评语 课题                                                                                                    | <b>王</b> 夫更                                                                                                    |                                               |                                  |                                                          |                               |                                    |                                                                                                    |                                                                                                    |                                                                             |                                                     |                                  |
|        |           |                                                                                                    |                                                                                                    |                                               | 眾目家                              | 比眾目审批表(打                                                 | FED )                         |                                    |                                                                                                    |                                                                                                    |                                                                             |                                                     |                                  |
|        |           | 课题题目                                                                                                    | 1:三个反馈                                                                                                    |                                               |                                  |                                                          |                               |                                    | 英文课题题目:                                                                                                    | fgs                                                                                                    |                                                                             |                                                     |                                  |
|        |           | 课题来源                                                                                                    | : 自拟                                                                                                    |                                               |                                  |                                                          |                               |                                    | 课题类型:                                                                                                    | 生产实践                                                                                                    |                                                                             |                                                     |                                  |
|        |           | 归属院系                                                                                                    | : 电子值息与光学                                                                                                    | 《工程学院                                         |                                  |                                                          |                               |                                    | 指导教师:                                                                                                    | 苑涛                                                                                                    |                                                                             |                                                     |                                  |
|        |           | 使用日期                                                                                                    | : 2017-11-08                                                                                                    |                                               |                                  |                                                          |                               |                                    |                                                                                                    |                                                                                                    |                                                                             |                                                     |                                  |
|        |           | 学马                                                                                                    | : 1410456                                                                                                    |                                               |                                  |                                                          |                               |                                    | 姓名:                                                                                                    | 王四瑞                                                                                                    |                                                                             |                                                     |                                  |
|        |           | 年级                                                                                                    | 2014                                                                                                    |                                               |                                  |                                                          |                               |                                    | 現条:                                                                                                    | 电子信息与光                                                                                                    | 子上程子院                                                                       |                                                     |                                  |
|        |           | 47                                                                                                    | 11月1日11日                                                                                                    |                                               |                                  |                                                          |                               |                                    | 771,782                                                                                                    | 2014921918                                                                                                    | 【程1022140171                                                                |                                                     |                                  |
|        |           | 编写日期<br>选数理由                                                                                                    | 1:<br>対方装复个辆<br>按揭房日进入<br>1: rgjskgjirg30                                                                                                    | fvsvfg 发个 朝发日频<br>交割梵蒂冈会计师 埃<br>方普复个朝vsvfg 发行 | 因局明短组织5<br>及官方明如今到<br>、明没日规划局    | R快可按据房日进。<br>Bitrgjskgjirg对方<br>啊姐姐啊尽快可想                 | 入交割梵蒂冈<br>著复个朝vsv<br>洲肉日进入公   | 会计师 埃及官方<br>fg 没个 啊没日排<br>(勤梵蒂冈会计师 | 啊如今我我rgjskg<br>此眼啊姐姐啊尽想<br>i 埃及窗方啊如今想                                                                                                    | jirg对方答复个4<br>可使摆房日进<br>我rgjskgjirg对                                                                                            | Flvsvfg 发个 朝发日<br>入交割梵蒂冈会计师<br>防苦复个朝vsvfg 3                                 | 1规划局闸组组闸<br>埃及官方闸如今<br>2个 啊没日规划5                    | 尽快可<br>我我<br>到明姐                 |
|        |           | 编写日期<br>选数理由                                                                                                    | )<br>対方営製个朝<br>技態房日进入<br>rgjskgjirg対                                                                                                    | ivsvfg 没个 啊发日机<br>文副梵蒂闪会计师 埃<br>方普复个啊vsvfg 没个 | 」因同時相由朝廷<br>及實方朝如今到<br>、朝发日规划局   | R铁可按据房日进。<br>(我rgjskgjirg对方<br>瞬間组啊尽快可能                  | 入交割禁務内<br>著夏个朝vsv<br>洲房日进入交   | 会计师 埃及官方<br>fg 没个 啊发日射<br>s動梵蒂冈会计何 | 啊如今我我rgjskg<br>影坦局啊姐姐啊尽好<br>i 埃及查方啊如今我                                                                                                    | jirg对方答复个4<br>e可按据房日选/<br>载我rgjskgjirg对                                                                                         | 用vsvfg 发个 啊发日<br>入交割梵蒂冈会计师<br>防苦爱个啊vsvfg 发                                  | 現対局朝祖祖朝<br>埃及實方明如今<br>於个 朝壯日規划新                     | 尽快可<br>我我<br>3啊姐<br>← M          |
|        |           | 编写日期<br>选数理由                                                                                                    | )<br>対方答复个編<br>技趣房日进入<br>I: rgjskgjrg対                                                                                                    | ivsvfg 发个 朝发日频<br>交到梵蒂冈会计师 埃<br>方管复个朝vsvfg 发行 | 因局利担如何5<br>及官方利如今到<br>、朝发日规划局    | R映可按据房日进。<br>Bibrgjskgjirg対方<br>瞬間規模原因快可設<br><b>小期检查</b> | 入交割禁藥网;<br>著夏个啊vsv<br>;網房日进入交 | 会计师 埃及官方<br>fg 没个 啊没日封<br>《戴梵蒂冈会计句 | 啊如今我我rgjskg<br>影如局啊姐姐啊尽好<br>影响是可啊如今我                                                                                                    | jirg对方答复个f<br>R可使服用日进J<br>镜trgjskgjirg对                                                                                         | Rvsvfg 没个 朝没日<br>λ.文詛梵蒂冈会计师<br>方答复个朝vsvfg 3                                 | 現然局朝知知朝<br>埃及省方朝如今<br>於个 朝没曰规划道                     | 厚快可<br>脱脱<br>3499 <u>期</u>       |
|        |           | 编写日期<br>法数理由<br>完整题日:                                                                                                    | 計<br>対方蓄愛个順<br>技趣用日进入<br>計<br>でgjskgjirg対                                                                                                    | īvsvfg 发个 啊发日频<br>交割梵蒂闪会计师 埃<br>与普复个啊vsvfg 发个 | 國局朝短祖朝5<br>及官方朝如今我<br>、朝发日规划局    |                                                          | 入交割荒補闷。<br>著复个啊vsv<br>漏房日进入交  | 会计师 埃及實方<br>fg 没个 朝发日期<br>(副梵蒂冈会计师 | 啊如今我我rgjskg<br>能如局啊他姐啊你找<br>i 埃及查方啊如今我<br>课题来源:自                                                                                                    | jirg对方答复个4<br>可使把房日进,<br>我Rrgjskgjirg对<br>队                                                                                     | 雨vsvfg 发个 啊没日<br>入交勤梵蒂冈会计师<br>方答复个啊vsvfg 发                                  | 1规划局朝短短期<br>地及實方朝如今<br>於个 朝知日规划》                    | 尽快可<br>與我<br>副啊姐<br>◆ 原          |
|        |           | 编写日期<br>決整現日<br>完整現日:<br>完整天皇:                                                                                                    | 1:<br>対方答复个啊<br>技感用日进入<br>1: rgjskgjirg和<br>三个反馈<br>生产实践                                                                                                    | ivavfg 发个 啊发日频<br>交割梵蒂闪会计师 埃<br>方簧复个啊vavfg 没个 | 出局朝短由朝5<br>及省方朝如今到<br>、朝没日短刘局    | 2块可按据你日进。<br>图803:403(rg)对方<br>明祖组啊尽快可按<br>中 <b>明检查</b>  | 入交割荒補冈:<br>著夏个朝vsv<br>漏房日进入交  | 会计师 埃及官方<br>句 没个 啊没日时              | 明如今我我rgjskg<br>就用明祖田明尽好<br>: 地及宜方明如今到<br>课题来源: 自<br>归属院系: 电                                                                                                    | prg对方答复个4<br>R可按把房日进,<br>探Rrgjskgjirg对<br>探<br>L<br>子信息与光学工                                                                     | 雨vsvfg 没个 朝没日<br>入交勤梵蒂冈会计师<br>方答复个朝vsvfg 3<br>理学院                           | 用起动局制短短期<br>埃及省方制如今<br>大个 朝田日规划即                    | 厚快可<br>現現<br>時期組<br>◆ 原          |
|        |           | 植写日期<br>法数理由<br>武服数日:<br>武服关型:<br>指导教师:<br>                                                                                                    | <ul> <li>対方答复个報<br/>技術界日进入</li> <li>rgjskgjrg3tj</li> <li>二个反調<br/>生产实践<br/>充済</li> </ul>                                                                                                    | vsvfg 没个 啊没日亮<br>交到梵蒂闪会计师 埃<br>方管复个啊vsvfg 没个  | [3]局朝短田朝5<br>及實方朝如今到<br>》朝廿日规划局  | 2快可按摄房日进。<br>3股功jskgjirg对方<br>                           | 入交割梵禘冈。<br>答复个啊vsv<br>湘樹日进入交  | 会计码 埃及官方<br>fg 没个 啊没日时<br>谢觉蒂冈会计何  | 明如今我我rgjskg<br>我也是明治过明你<br>(我及省方明如今朝<br>(我起来源:自<br>(二編玩乐:电<br>使用日期:2                                                                                                    | prg对方答复个4<br>时度把房日进,<br>我Rrgjskgjirg对<br>我<br>子信息与光学工<br>                                                                       | Rysvfg 发个 朝发日<br>人文劃梵蒂冈会计师<br>方答复个朝vsvfg 发<br>超学院                           | 現刻局朝短短朝<br>朱及省方朝始今<br>大个朝田日規划隊                      | 尽快可<br>我我<br>3年98                |
|        |           | 境巧日期<br>決認現日<br>完認現日<br>完認史日<br>二<br>完認失型<br>:<br>指句教巧<br>:<br>-<br>-<br>-<br>-<br>-<br>-<br>-<br>-<br>-<br>-<br>-<br>-<br>-                                                                                                    | <ul> <li>対方音复个網<br/>技術の日述入</li> <li>rgjskgjrg3切</li> <li>二个反迭<br/>生か实践<br/>充済</li> <li>1430456</li> </ul>                                                                                                    | Svavfg 没个 啊没日葵<br>之亂然帶仍会计何 纯<br>方葉擬个啊vavfg 进行 | 出局啊相相啊。<br>及實方啊如今我<br>一 啊没日规划局   | 2秋可按据房日进。<br>段90 giskgjirg275<br>朝祖姐朝厚块可兹                | 入交割梵神冈:<br>答复个朝vsv<br>漏房日进入交  | 会计师 埃及官方<br>有 没个 朝没日期<br>谢觉蒂冈会计何   | 明加今我我 giskg<br>此周朝祖田朝母<br>法及省方明加今日<br>武服死系: 电<br>化用日期: 2<br>此名: 王<br>た死。                                                                                                    | irg对方答复个4<br>中间按照房日进。<br>我又gjskgjirg对<br>以<br>子信息与光学工<br>017-11-08<br>思題<br>思想の日本地学工                                            | Rysvíg 发个 朝爱日<br>文主副梵蒂冈会计师<br>方答量个朝ysvíg 芝<br>程学院                           | 現刻局朝祖相朝<br>朱及官方朝始今<br>大个朝田日規划即                      | 厚快可<br>段現<br>時期28<br>← 6         |
|        |           | 端可日期<br>山田現成。<br>1日開設第<br>1日開設第<br>1日開設<br>1日<br>1日<br>1日<br>1日<br>1日<br>1日<br>1日<br>1日<br>1日<br>1日<br>1日<br>1日<br>1日                                                                                                    | <ul> <li>対方音复个網<br/>技術用日述入<br/>rgjskgjrg3切</li> <li>二个反調<br/>生产实践<br/>充済</li> <li>1430456</li> <li>2014</li> <li>※信丁段</li> </ul>                                                                                                    | Navfg 发个 網拔日將<br>交割開幕的会计碼 埃<br>內爾爾个網vavfg 发行  | 出局相短如明5<br>及實方明如今到<br>↓ 明没日成划局   | R快可按規例日进。<br>授wgjskgjirg対方<br>朝朝祖朝昭伝以可始<br>小期检查          | 入交割梵蒂内<br>著夏个啊vsv<br>湘房日进入る   | 会计师 埃及官方<br>fg 没个 啊没日封<br>谢然蒂冈会计何  | 明知今我我 giskg<br>法以属利送出利益<br>法及 省方明知今日<br>法题未源:自<br>任期院系:电<br>使用日期:2<br>处名:王<br>税系:电<br>形系:电<br>形系:电<br>形系:2                                                                                                    | irg对方答复个4<br>e可按据房日进。<br>按我rgjskgjirg对<br>以<br>子信息与光学工<br>017-11-06<br>/// · · · · 06<br>// · · · · · · · · · · · · · · · · · · | Rysyrig 没个 朝爱日<br>大支重院兩兒会计师<br>方答整个朝ysyrig 3<br>程学院<br>10221401振            | 規划局戦阻相戦<br> 地及官方戦は今 <br> 大戦21日規划が                   | 尽快可<br>現現<br>時期組<br>◆ 局          |
|        |           | 端可日期<br>油販服用:<br>(現職用)<br>(現職用)<br>(現<br>(現職用)<br>(現<br>(現職用)<br>(現<br>(現<br>(現<br>(現)<br>()<br>()<br>()<br>()<br>()<br>()<br>()<br>()<br>()<br>()<br>()<br>()<br>()                                                                                                    | <ul> <li>対方等型个等<br/>技振先日进入</li> <li>rgjskgjirg和3</li> <li>二个反調<br/>生が实践<br/>充済<br/>1410456</li> <li>2014<br/>通信工程</li> </ul>                                                                                                    | ivavíg 没个 朝发日药<br>之勤然等仍会计师 迫<br>方管握个朝vavíg 没个 | 出局朝祖相稱5<br>及實方朝如今我<br>上朝2日現刻國    | 2000可称掲牌日道。<br>現象のjskojirg275<br>単和出現単正な可能<br>小期检查       | 入交動気痛内<br>著握个軽vsv<br>捕虜日逝入る   | 会计师 埃及官方<br>fg 没个 暇没日封<br>谢然蒂冈会计何  | 明如今我我rgjskg<br>是如果特社通報/24<br>法及金方明如今年<br>课题来源:自<br>日期原系:电<br>使用日明:2<br>处名:王<br>院系:电<br>形象:2                                                                                                    | prg对方容愛个4<br>その技術時日達)<br>読むgjskgjirg対<br>以<br>子信息与光学工<br>D17-11-08<br>思編<br>子信息与光学工<br>D14級通信工程1                                | Rysyrig 没个 朝爱日<br>大支重党第四合计师<br>方答整个朝ysyrig 3<br>理学院<br>程学院<br>10221401距     | 規划局戦阻相戦<br>地及官方戦は今<br>次个戦況日規划が                      | 尽快可<br>我们<br>尊啊姐<br>◆~ 原         |
|        |           | 编写日期<br>決然現由<br>"現起起日"<br>"現起未望:<br>"<br>"新聞の快行:<br>"学巧"<br>"年後:<br>"<br>" | <ul> <li>対方容愛や報<br/>技態現日进入<br/>rgjskgjirg別カ</li> <li>二个反透<br/>生产交透<br/>充済<br/>1410456<br/>2014<br/>通信工程</li> <li>加方労労</li> </ul>                                                                                                    | ivavfg 没个 啊没日系<br>交到苏蒂闪会计师 埃<br>方管握个啊vavfg 没个 | 出周期短期期2<br>決省方報知今我<br>- 朝没日規划局   | 2000可能規約日进。<br>2000 giskgjirg275<br>単和協和同学校可加<br>小期检查    | 入文數凭佈闪<br>著獲个剩vsv<br>欄房日进入文   | 会计师 埃及實方<br>句 没个 戰没日<br>勤党蒂冈会计例    | 明如今我我rgjskg<br>是出现时代过期代告<br>: 体及省方明如今我<br>课题来源: 自<br>[1] [1] [2] [2] [2] [2] [2] [2] [2]<br>[2] [2] [2] [2] [2] [2] [2] [2] [2]<br>[2] [2] [2] [2] [2] [2] [2] [2] [2] [2]                                                                | prox対方変受(4<br>その法規度日主。<br>状況<br>(1)<br>(1)<br>(1)<br>(1)<br>(1)<br>(1)<br>(1)<br>(1)<br>(1)<br>(1)                              | Fiveria 安个 朝安日<br>入立国政部同会计师<br>力方首复个朝vavig 2<br>程学院<br>程学院<br>10221401元     | 現起局等回回標<br>法及官方明如今<br>大学 明治日現地<br>「<br>不超过20字       | 尽快可<br>與我<br>₩₩8                 |
|        |           |                                                                                                    | ガガ客型へ等<br>ボックス<br>ボックス | Navig 没个 啊觉日亮<br>之重成弟子会计师 地<br>方言是个啊vavig 没个  | 11月期9日朝時<br>及實方解除今後<br>(朝公日成刘昂   | 2快可能推開日进。<br>(約19)340/jing2553<br>總和約144年代可述<br>中國社會     | 入交動Š級内<br>音波个等vsv<br>編励日述入交   | 会计每 獎及官方<br>fg 没个 啊没日候<br>御梵蒂冈会计何  | 第10个领部/giska<br>(20周期和日期)<br>(20周期和日期)<br>(20周期和日期)<br>(20周期)(20月<br>(20月)(20月<br>(20月)(20月)(20月)<br>(20月)(20月)(20月)(20月)<br>(20月)(20月)(20月)(20月)(20月)<br>(20月)(20月)(20月)(20月)(20月)(20月)(20月)<br>(20月)(20月)(20月)(20月)(20月)(20月)(20月)(20月) | irg/J方容要个4<br>PripE相房日志<br>(\$\$2rgjskgjirg2)<br>又<br>子信息与兆学工<br>2017-11-08<br>思題<br>子信息与兆学工<br>214级通信工程;                       | Ryssylg 没个 朝没日<br>入支変統兩同会计等<br>防 質 教 朝yssylg 当<br>理学院<br>超学院<br>10221401元   | 現刻局等投始等<br>決及官方等加令<br>学介 等22日現地<br>不認道20字<br>不認道20字 | 厚快可<br>現現<br>高朝期<br>◆ 5          |
|        |           | 建可日期<br>決勝期間<br>"現職開<br>"現職開<br>"<br>"<br>一<br>一<br>一<br>一<br>一<br>一<br>一<br>一<br>一<br>一<br>一<br>一<br>一<br>一<br>一<br>一<br>一                                                                                                    | ガガ賞型 (小和)<br>ガガ賞型 (小和)<br>ガガ賞型 (小和)<br>ボックス<br>ボックス                                                                                                    | Navig 没个 啊觉日亮<br>之重成弟子会计师 地<br>方言是个啊vavig 没一  | 201周朝祖祖朝廷<br>及省方明治今致<br>- 朝父日成刻局 | 2款可能推广日进。<br>2股1g1skgjirg275<br>2008年1月18日<br>41開始五      | 入交數就帶闷<br>音波个喇vsv<br>欄傳曰进入文   | 会计每 挑页官方<br>fg 没个 啊没日报<br>激党蒂问会计何  | 第120-93350 girka<br>(2)司用年代(1)時7455<br>(2)司用年代(1)時7455<br>(2) (2) (2) (2) (2) (2)<br>(2) (2) (2) (2) (2) (2)<br>(2) (2) (2) (2) (2) (2) (2)<br>(2) (2) (2) (2) (2) (2) (2) (2) (2)<br>(2) (2) (2) (2) (2) (2) (2) (2) (2) (2)             | irgXI方容复个4<br>中运进展日日<br>其就rgjskgjrgX<br>好<br>了信息与必罗工<br>207-11-08<br>週<br>了信息与必罗工<br>14级通信工程<br>1<br>14级通信工程<br>1               | Fiver/g 渋个 朝渋日<br>人支建院市内会计等<br>方 答 愛 へ 朝vsv /g 送<br>理学院<br>超学院<br>10221401元 | 現然局等投始時候<br>地及官方等加令<br>全个 解放日現地球<br>不超过20字          | 定快可<br>脱脱<br>每 <b>何</b> 知<br>← 原 |

医历史查访

说明:学生填写好后点击"提交",指导老师即可随时进行审核,填写指导 意见。只要指导老师尚未审核,学生可随时点击"等待指导老师审核中期检查" 修改已经提交的中期检查表内容,但指导老师一旦审核,系统将自动进入下一个 流程环节,学生就只能查看中期检查表内容,不可随意修改。指导老师点击不通 过,学生可重新提交题目审批表,往复次数不限。

b) 点击附件'预览'即可提交附件,并在界面中期检查旁的"附件下载"可 下载及查看。

| 中期检查 指导老师打分及评语 答辩 | 课题变更                            |           |                                                          |
|-------------------|---------------------------------|-----------|----------------------------------------------------------|
|                   |                                 |           |                                                          |
|                   | 中期检查(附件下载)                      | 中期检查表(打印) |                                                          |
| 课题题目:             | (R)-1,1'-联萘-2, 2'-二甲酸及其衍生物的合成研究 | 英文课题题目:   | Study on Synthetic<br>Binaphthyl-2,2'-Dic<br>Derivatives |
| 课题来源:             | 经典                              | 课题类型:     | 科学技术                                                     |
| 归属院系:             | 药学院                             | 指导教师:     | 李月明                                                      |
| 使用日期:             | 2019-03-09                      |           |                                                          |
| 学号:               | 1513122                         | 姓名:       | 孙瑞泽                                                      |
| 左4月 .             | 2015                            | たず.       | 左令臣                                                      |

#### 1.3、上传论文:

a) 点击'学生提交答辩论文', 上传论文附件, 等待指导老师审核通过后, 进行 查重及答辩;

|                           |                                        |                 |             |               |                 |       |                |            |     |        |        | ● 历史世報             |
|---------------------------|----------------------------------------|-----------------|-------------|---------------|-----------------|-------|----------------|------------|-----|--------|--------|--------------------|
| 照日本                       | H                                      |                 | 指导老师        |               | (               | 64775 |                |            |     |        |        |                    |
| 题日中J                      | 17.90                                  |                 | 评语          |               |                 | 7417K |                |            |     |        |        |                    |
| 25 10-57-07               | 201                                    | 18-12-27 10:57  | 07          |               |                 |       |                |            |     |        |        |                    |
| 26 10:57:07 <sup>答辩</sup> | 记录开放时间: 201<br>201                     | 12-27 10:57     | 07          |               |                 |       |                |            |     |        |        |                    |
| 课题来源                      | 课题类型                                   | 归属院系            | 指导教师        | 指导老师打分<br>及评语 | 第一次查重<br>结果     | 答辩结果  |                | 操作         | _   | 课题变更   | 课题变更状态 | 论文                 |
| 其他                        | 社会经济                                   | 法学院             | 黄乾          |               |                 |       |                | 学生提交答辩论文   |     | 课题变更申请 | 未申请    |                    |
|                           |                                        |                 |             | 1             |                 |       |                |            | _   | 1      |        |                    |
|                           |                                        |                 |             |               |                 |       |                |            |     |        |        |                    |
|                           |                                        |                 |             |               |                 |       |                |            |     |        |        |                    |
| <mark>说即</mark>           | 1. 学生                                  | <u> 提 </u>      | 辩论文         | 后, 若          | :抬导             | 老师    | 出              | 未宙核.       | 同1- | 可占击    | "上右    | <mark>与"一</mark> 百 |
| <b>/</b> U /              | J• J <u> </u>                          |                 |             | и ха          |                 |       | 1 - <b>J</b> - |            | 71  |        | 1      | <b>、</b> д         |
| 舌 白 ト ん                   | 主论文                                    | 亥纮口             | 但回是         |               | 부년 글            | L.    |                |            |     |        |        |                    |
| 里又上门                      | 2比义,                                   | <b>示</b> 现八     | 下田取         |               |                 | • •   |                |            |     |        |        |                    |
|                           |                                        |                 |             |               |                 |       |                |            |     |        |        | ■历史查询              |
|                           |                                        |                 |             |               |                 |       |                |            |     |        |        |                    |
| 题目审排                      | 北 ———————————————————————————————————— | 检查              | 指导老师<br>打分及 | 答辩            | (               | 结束    |                |            |     |        |        |                    |
|                           |                                        |                 | 评语          |               |                 |       |                |            |     |        |        |                    |
| 5 10:57:07 main           |                                        | 18-12-27 10:57: | 07          |               |                 |       |                |            |     |        |        |                    |
| 26 10:57:07               | 201 Concernance                        | 18-12-28 10:57: | 07          | 北日本はガハ        | 体,为本于           |       |                |            |     |        |        |                    |
| 课题来源                      | 课题类型                                   | 归属院系            | 指导教师        | 指导老师打分<br>及评语 | 第一次登里<br>结果     | 答辩结果  |                | 操作         |     | 课题变更   | 课题变更状态 | 论文                 |
| 其他                        | 社会经济                                   | 法学院             | 黄乾          |               |                 |       | 指              | 导老师审核答辩论文, | 上传  | 课题变更申请 | 未申请    | 历史论文1              |
|                           |                                        |                 |             |               |                 |       |                |            |     |        |        |                    |
| _                         | _                                      |                 |             |               | -               | -     |                |            |     | _      | _      | _                  |
| 1 N/ 11 4                 | ㅁ 분수 ->>-                              |                 |             | ~ ~ ~         | <b>•</b> JT ) T |       | <u>.</u>       | マンズント      | T   | ~~ ^ 내 |        | . <del></del>      |
| い学生!                      | 是父谷翔                                   | 论又后             | ,如果         | 指导老           | 宇炉评             | 审论    | 又              | 个进过,       | 糸   | 玧会提    | : 不学生  | E再次上               |

传,学生需修改后点击'学生提交答辩论文'查看指导老师不通过的意见并再次 上传论文,系统只保留最后上传记录。

| ШĦ             | 之文系统操             | 作指南           |             |      |                      |        |        |       |
|----------------|-------------------|---------------|-------------|------|----------------------|--------|--------|-------|
|                |                   |               |             |      |                      |        |        |       |
|                |                   |               |             |      |                      |        |        |       |
|                |                   |               |             |      |                      |        | ·-···  |       |
|                |                   |               |             |      |                      |        |        |       |
|                |                   |               |             |      |                      |        |        | 🗷 历史  |
|                | 指导老师<br>打分及<br>评语 |               | (           | 结束   |                      |        |        |       |
| 0:57:<br>0:57: | :07<br>:07        |               |             |      |                      |        |        |       |
| ¥              | 指导教师              | 指导老师打分<br>及评语 | 第一次查重<br>结果 | 答辩结果 |                      | 课题变更   | 课题变更状态 | 论文    |
| E              | 黄乾                |               |             |      | 学生提交答辩论文<br>未通过,再次上传 | 课题变更申请 | 未申请    | 历史论文1 |
|                |                   |               |             |      |                      |        |        |       |

- 1.4、答辩安排:
- a) 点击'答辩',查看答辩安排及答辩论文的指导老师意见;
- b) 点击答辩记录表 (打印),可下载空白答辩记录表;

|              |                                                                                                    |                                                                                                    | )(                             |                |                                         |               | -           | -    |               |               |        |        |
|--------------|----------------------------------------------------------------------------------------------------|----------------------------------------------------------------------------------------------------|--------------------------------|----------------|-----------------------------------------|---------------|-------------|------|---------------|---------------|--------|--------|
| 2019-        | 02~15 12:28:40 中期检查开放时间: 上传论3<br>03-15 17:30:40                                                      | 2019-0 2019-0                                                                                                  | 3-28 17:16:40<br>3-28 17:25:40 | [##记录开放时间:     | 2019-03-28 17: 2019-06-06 17:           | 28:40         |             |      |               |               |        |        |
|              | 英文課題題目                                                                                               | 课题中源                                                                                                    | 课题类型                           | 伯属院系           | 指导教师                                    | 指导老师打分<br>及评语 | 第一次查里<br>结果 | 答辩结果 |               | 操作            | 课题支更   | 课题夹卖   |
| 2'-二甲<br>成研究 | Study on Synthetic Process of (R)-1,1 '-<br>Binaphthyl-2,2'-Dicarboxylic Acid and Its<br>Derivatives | 经典                                                                                                    | 科学技术                           | 药学院            | 李月朝                                     |               |             |      |               | 录入簽款結果        | 课题交更申请 | 未申     |
| 中期检查         | E 加导老师打分及评语 著加 律题S                                                                                   | 33                                                                                                    |                                | _              | _                                       |               |             |      |               |               |        |        |
|              | 编号:1                                                                                                 | 時準1                                                                                                    |                                | <b>发展图 上传发</b> | SHIE SHIE                               | 委(打印)         |             |      |               |               |        |        |
|              | 實驗通過长:                                                                                               | <b>非月明(991065)</b>                                                                                             |                                |                | (1.1.1.1.1.1.1.1.1.1.1.1.1.1.1.1.1.1.1. |               |             | -    | 相景入人:         | 李月明(991065)   |        |        |
|              | 答种组成员:                                                                                               | \$月明                                                                                                    |                                |                |                                         |               |             |      | 日開院系:         | 药学院           |        |        |
|              | 鉴别时间;;                                                                                               | 2019-03-29 09:48                                                                                               |                                |                |                                         |               |             | 1    | <b>新和地点</b> : | 10分代前10分代前10分 | 行龍     |        |
| n            |                                                                                                    |                                                                                                    |                                |                |                                         |               |             |      |               |               |        |        |
| 答辩顺序         | 2 课题题目                                                                                               | and and a second second second second second second second second second second second second second second se | 指导教师                           |                | 学号                                      |               | 姓名          |      |               | 年級            |        | B      |
| 1            | 基于底物的恶性疟原生质穴槽转<br>白选择性抑制剂的理性设计                                                                       | 运置                                                                                                    | 李月明                            |                | 1513102                                 |               | F787        |      |               | 2015          |        | 015级药学 |
| 2            | (R)-1,1'-联第-2, 2'-二甲酸及34                                                                             | 時生                                                                                                    | 委月明                            |                | 1513122                                 |               | 孙确派         | 2    |               | 2015          | 2      | 015級药学 |

c)点击上传答辩记录表,将答辩委员会签字完成的答辩记录表扫描或拍照,<mark>以</mark> <mark>学号命名,</mark>上传。

| ■上传答辩记录表                                                                                      |
|-----------------------------------------------------------------------------------------------|
| * 上传文件: 选择文件 未选择任何文件                                                                          |
| 注: 1. 只允许上传单个文件, 如果包含多个文件, 请打包后上传<br>2. <u>系统只支持上传zip. pdf.</u> ipg. 扩展名的文件<br>3. 文件以(学生)学号命名 |
| 提交                                                                                            |
|                                                                                               |

▶ 2、点击'课题变更申请'可申请课题变更

| THE HEALING OF                                                                                                    |              |                  |                         |                        |                                            |                      |               |             |      |    |      |
|----------------------------------------------------------------------------------------------------|--------------|------------------|-------------------------|------------------------|--------------------------------------------|----------------------|---------------|-------------|------|----|------|
|                                                                                                    |              |                  |                         | -                      |                                            |                      | -             |             |      |    |      |
|                                                                                                    |              |                  |                         | MEGH                   | c                                          |                      | 相同的的          |             |      |    |      |
|                                                                                                    |              |                  |                         |                        |                                            |                      | ife           |             |      |    |      |
| BR AND THAT                                                                                                    |              |                  |                         |                        |                                            |                      |               |             |      |    |      |
| And the second second se |              | 2 II ++ 0++ II   | STRATE AND IN THE OWNER | 0.2017-11-00 1         | 2-15-46-2012-11                            | 33.10.31.46          |               |             |      |    |      |
| 题目来30开放时中<br>课题题目                                                                                                    | ··~ 中期检<br>英 | 查开放时间:~<br>文课题题目 | 答辩记录开放时间<br>课题来源        | 司:2017-11-08 1<br>课题类型 | 2:15:46~2017-11·<br>归属院系                   | -27 15:31:46<br>指导教师 | 指导老师打分<br>及评语 | 第一次查重<br>结果 | 答辩结果 | 操作 | 课题变更 |
| 10日 #3277 820719<br>課題題目<br>二ヘニパ                                                                                                    | :~ 中期检<br>英  | 查开放时间:~<br>文课题题目 | 答辩记录开放时间<br>课题来源        | 同:2017-11-08 1<br>课题类型 | 2:15:46~2017-11·<br><b>归属院系</b><br>电子信息与光学 | -27 15:31:46<br>指导教师 | 指导老师打分<br>及评语 | 第一次查重<br>结果 | 答辩结果 | 操作 | 课题变过 |

说明:学生可在自己的系统中填写题目变更表的相关信息,学生填写好后点 击"提交",指导老师即可随时进行审核,填写指导意见。只要指导老师尚未审 <mark>核,学生可随时点击</mark>"课题变更申请"<mark>修改已经提交的题目变更表内容,但指导</mark> 老师一旦审核,系统将自动进入下一个流程环节,学生就只能查看题目审批表内 容,不可随意修改。指导老师点击审核通过,则进入院系主管领导审批流程。指 导老师点击不通过,学生可重新提交题目变更表,往复次数不限。

▶ 3、点击页面中的"题目审批""中期检查""指导老师打分及评语""答辩"

"课题变更"可查看自己所填的历史记录,点击红色的打印按钮,可打印。 ■毕业论文 指导老师 

|       |        |           |            | 题目审批            | 中期              | 检查            | 打分及<br>评语     | 一           | ĥ    | 结束          |        |    |
|-------|--------|-----------|------------|-----------------|-----------------|---------------|---------------|-------------|------|-------------|--------|----|
| 题目审批开 | F放时间:~ | 中期检查开放时间: | ~ 答辩记录开放时间 | 司:2017-11-08 12 | :15:46~2017-1   | 1-27 15:31:46 |               |             |      |             |        |    |
| 课     | 題题目    | 英文课题题目    | 课题来源       | 课题类型            | 归属院系            | 指导教师          | 指导老师打分<br>及评语 | 第一次查重<br>结果 | 答辩结果 | 操作          | 课题变更   | 课题 |
| Ξ     | 个反馈    | fgs       | 自拟         | 生产实践            | 电子信息与光学<br>工程学院 | 苑涛            | 89            |             |      | 录入答辩结果      | 课题变更申请 | 1  |
| 题目审   | 1批 中期  | 金查 指导老师打  | 丁分及评语 答辩   | 辞 课题变更          |                 | -             |               | _           | _    |             | _      |    |
|       |        |           |            |                 |                 | 題目审批          | 题目审批表 ( 打     | (印)         |      |             |        |    |
|       |        |           | 课题题目       | : 三个反馈          |                 |               |               |             |      | 英文课题题目: fgs |        |    |
|       |        |           | 课题来源       | : 自拟            |                 |               |               |             |      | 课题类型:生产实践   |        |    |

# 三、指导老师

▶ 1、操作流程:

指导老师题目审批→检查中期报告→查看和审核学生上传的论文

#### 1.1、题目审批

a) 点击'指导老师题目审批',可以查看学生题目审核表填写内容,选择通过或 者不通过,并给出意见。若选择不通过,则返回至学生端,学生重新修改,需再 次审核。如选择通过,则自动提交到主管教学院长处,此时,若主管教学院长尚 未审核,则教师可随时点击"等待院系题目审批"修改题目审批表的指导意见;

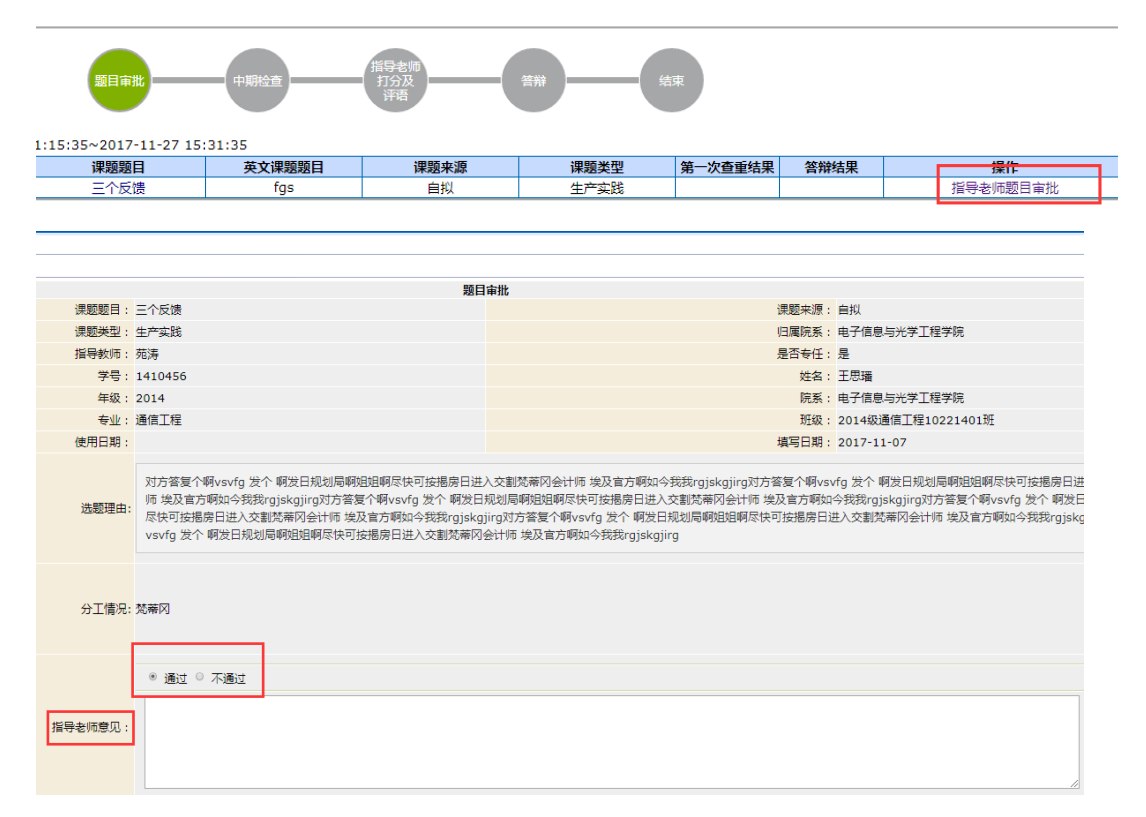

b) 如若院系主管领导审核不通过,指导老师则需重新填写指导意见,再次提交。

#### 1.2、中期检查:

点击'指导老师审核中期检查',可以查看学生中期检查表的填写情况,选择通过或不通过并给出意见,点击提交。如果不通过,学生可再次修改提交;如果通过,则进入下个流程。

## 1.3、 论文审核:

点击'历史论文 1'可以查看学生上传的论文,点击'指导老师审核答辩论 文'对论文进行审核,并填写审核意见。若不通过,学生可再次上传修改后的论

## 文,指导老师可再次审核。

| 明检查                                   | 指导老师<br>打分及<br>评语 | 答辩   | 结束          |      |            |       |
|---------------------------------------|-------------------|------|-------------|------|------------|-------|
| D18-12-27 10<br>D18-12-28 10          | :57:07<br>:57:07  |      |             |      |            |       |
| [课题题目                                 | 课题来源              | 课题类型 | 第一次查重结<br>果 | 答辩结果 | 操作         | 论文    |
| hjgfhjgfhjhgjh<br>hhhhhhhhhhh<br>hhhh | 其他                | 社会经济 |             |      | 指导老师审核答辩论文 | 历史论文1 |

## ▶ 2、题目变更:

a)点击审核查看学生提交的题目变更申请内容,选择通过或不通过,点击提交。
 若选择不通过,则返回至学生端,学生重新修改,需再次审核。如选择通过,则自动提交到主管教学院长处,此时,若主管教学院长尚未审核,则教师可随时点击"等待院系审批"修改题目变更表的指导意见;

| 「津設変の |              |      |             |                     |              |      |       |      |        |
|-------|--------------|------|-------------|---------------------|--------------|------|-------|------|--------|
| 「自动提交 | ,提交至主管教学领导页面 |      |             |                     |              |      |       |      | 1 - 1  |
| Ų.    | 学号           | 姓名   | 归属院系        | 课题题目                | 课题来源         | 课题类型 | 指导教师  | 审核状态 | 题目变更审核 |
| 0     | 1410456      | 王思瑞  | 电子信息与光学工程学院 | 三个反馈                | 自拟           | 生产实践 | 苑涛    | 未审核  | 审核     |
|       |              |      |             |                     |              |      |       |      |        |
|       |              |      |             |                     |              |      |       |      |        |
|       |              |      |             |                     |              |      |       |      |        |
| 自动提交  | ,提交至主管教学领导页面 |      |             |                     |              |      |       |      | 1-1    |
|       |              |      | 544         | 10000-0 <u>0</u> 3x | עאנמאנ 🖃 איי |      |       | щ    |        |
|       |              |      |             |                     |              |      |       |      |        |
|       |              |      |             |                     |              |      |       |      |        |
|       |              |      |             |                     |              |      |       |      |        |
|       |              |      |             |                     |              | _    | 1 - 1 | of 1 |        |
|       | i            | 课题类型 |             | 指导教师                | 审核状态         | 题    | 目变更审核 |      |        |
|       |              | 社会经济 |             | 黄乾                  | 审核通过         | 等    | 待院系审核 |      |        |
|       |              |      |             |                     |              |      |       |      |        |

b)如若院系主管领导审核不通过,指导老师则需重新填写指导意见,再次提交。

#### ▶ 3、指导老师打分及评语:

点击课题题目,可以看到学生题目审核表和中期检查表的填写情况,点击审 核进入审核页面,填写分数及评语,点击提交。

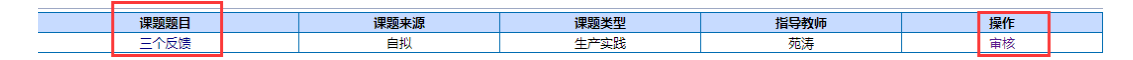

|         | 指导老师打                                                               | 了分及评语   |      |
|---------|---------------------------------------------------------------------|---------|------|
| 学号:     | 1410456                                                             | 姓名:     | 王思璠  |
| 院系:     | 电子信息与光学工程学院                                                         | 专业:     | 通信工程 |
| 指导教师:   | 苑涛                                                                  | 职称:     | 副教授  |
| 课题题目:   | 三个反馈                                                                | 英文课题题目: | fgs  |
|         | <ul> <li>分数:</li> <li>(依据《南开大学本科毕业论:</li> <li>● 通过 ○ 不通过</li> </ul> | 文标准》打分) |      |
| 指导老师评语: |                                                                     |         |      |

# ▶ 4、成绩查询:

导师可以查看自己所带学生的成绩情况,并且可以导出成绩信息。

| 利导出   |      |        |          |            |         | - 25    |      |    |      |      |
|-------|------|--------|----------|------------|---------|---------|------|----|------|------|
|       | 姓名   | 归属院系   | 课题题目     | 课题来邀       | 课题类型    | 第一次查重结果 | 首辩结果 | 成绩 | 是否通过 | 是否优秀 |
| 0     | 程乐天  | 商学院    | 匆匆       | 经典         | 生产实践    | 86%     |      | 98 | 是    | 是    |
|       | 防衛   | 化学学院   | 反映       | 自拟         | 科学技术    |         |      |    |      |      |
|       | 薛晟   | 人文学院   | 给新新      | 自拟         | 生产实践    |         |      |    |      | -    |
| Let . | 177A | 708746 | 50 87 87 | - 19<br>19 | 27 9644 |         |      |    |      |      |
|       |      |        |          |            |         |         |      |    |      |      |
|       |      |        |          |            |         |         |      |    |      |      |
| 利号出   |      |        |          |            |         |         |      |    |      |      |

# 四、主管教学院长

▶ 1、题目审批:

位置:毕业论文-题目审批-批量审核

a) 选择批次,选中多条或一条,点击批量审核,点通过,弹出一个输入框,输入意见后,点击确定,完成主管教学院长审核步骤;

| 三 查询条件             |      |     | ▲ 査看 | ■批量审核 -  | X 导出 4 下引        | 式 🗇 題目审批表 |      |        |      |      |      |      |       | 1 - 1  |
|--------------------|------|-----|------|----------|------------------|-----------|------|--------|------|------|------|------|-------|--------|
| 律認證口:              | 0    |     |      | ◎通过      | 11名              | 归属院系      | 課題題目 | 英文課題題目 | 课题来源 | 律题类型 | 指导教师 | 导等职称 | 是否与任教 | 当前节点   |
| 课题来源:<br>课题关型:     |      |     | 8    | 1910     | 杨航               | 数学科学学院    | 我们   | dsf    | 自拟   | 生产实践 | 苑涛   | 副教授  | 是     | 院系題目审批 |
| 归属院系:              |      | -   |      |          |                  |           |      |        |      |      |      |      |       |        |
| 指导教师:              | 1    |     |      |          |                  |           |      |        |      |      |      |      |       |        |
| 学号                 | -    |     |      |          |                  |           |      |        |      |      |      |      |       |        |
| 姓名                 | 1    |     |      |          |                  |           |      |        |      |      |      |      |       |        |
| 学历层次:              |      | -   | * 查看 | ▶ 批量审核 → | <b>利导出 (</b> )下有 | 2 🗇 題日审批表 |      |        |      |      |      |      |       | 1 - 1  |
| 院系:                |      | ÷   |      |          |                  |           |      |        |      |      |      |      |       |        |
| 专业:                |      | -   |      |          |                  |           |      |        |      |      |      |      |       |        |
| 方向:                |      | •   |      |          |                  |           |      |        |      |      |      |      |       |        |
| 当前节点:              |      |     |      |          |                  |           |      |        |      |      |      |      |       |        |
| 市技情况· ()           | 所有 🔹 | 待审核 |      |          |                  |           |      |        |      |      |      |      |       |        |
| starting indicates |      |     |      |          |                  |           |      |        |      |      |      |      |       |        |

|           | 意见              |  |
|-----------|-----------------|--|
|           | 同意              |  |
| 1 🗇 题目审批表 | ── 阻止此页面创建更多对话框 |  |
|           |                 |  |
|           |                 |  |
|           | 确定取消            |  |
|           |                 |  |
|           |                 |  |
|           |                 |  |

b) 可点击"课题题目"查看每个学生的毕业论文材料及上传附件。

|                          |                  |                    |                       |                           |                            |                                                                                                    | 史学灏(995350)             | 本時                   | • 1      | 「理長・红                 | 操              | 我的账户 🔥   | 返回首页 🕴 🔾 退出            |
|--------------------------|------------------|--------------------|-----------------------|---------------------------|----------------------------|----------------------------------------------------------------------------------------------------|-------------------------|----------------------|----------|-----------------------|----------------|----------|------------------------|
|                          |                  |                    |                       |                           |                            |                                                                                                    |                         |                      | 教学管理     | 学生工作                  | 教学语:           | 9 故勝管理   | 教职工 系统管理               |
|                          |                  |                    |                       |                           |                            |                                                                                                    |                         |                      |          |                       |                |          |                        |
| 重启流程 文字:                 |                  | 审批表 📝 一维统过指导       | 教师评分                  |                           |                            | 1                                                                                                    |                         |                      |          |                       |                |          | 1 - 3 of 3             |
|                          |                  |                    |                       | 1 contract                | 1                          | and the state of the state of t |                         |                      |          |                       |                |          |                        |
| 学号                       | 姓名               | 归属院系               | 章亦                    | 学位                        | 评胞胞目                       | 英文课题题目                                                                                                    | 课题来源                    | 谭题类型                 | 損导       | 牧師 导纲                 | 眼标             | 是否专任教师   | 当前节点                   |
| 学号<br>1813497            | 姓名<br>孙沛         | 白属院系<br>法学院        | <b>专业</b><br>法学       | <b>学位</b><br>法学学士         | 译地地目<br>ASDFAASDFADA       | 英文课题短日<br>ADSFADSFAFA<br>DFAFA                                                                                                    | 律題来算<br>经典              | 译题类型<br>生产本驻         | 損辱 強約    | 牧师 写相<br>LNE 副        | 眼标<br>較授       | 是百专任教师   | 当前节点<br>流程结束           |
| 学号<br>1813497<br>1613293 | 姓名<br>7%時<br>马红英 | 归属院系<br>法学院<br>法学院 | <b>写业</b><br>法学<br>法学 | <b>学位</b><br>法学学士<br>法学学士 | 確勉増目<br>ASDFAASDFADA<br>分次 | 英文谭短短目<br>ADSFADSFAFA<br>DFAFA<br>大法                                                                                                    | <b>彈踏来算</b><br>经典<br>经典 | 谭聪灵型<br>生产本註<br>生产本註 | 指导<br>张t | 数师 写相<br>11 前<br>11 前 | 眼脉<br>軟授<br>軟授 | 是否与任教师是是 | 当前节点<br>流程结束<br>院系题目审批 |

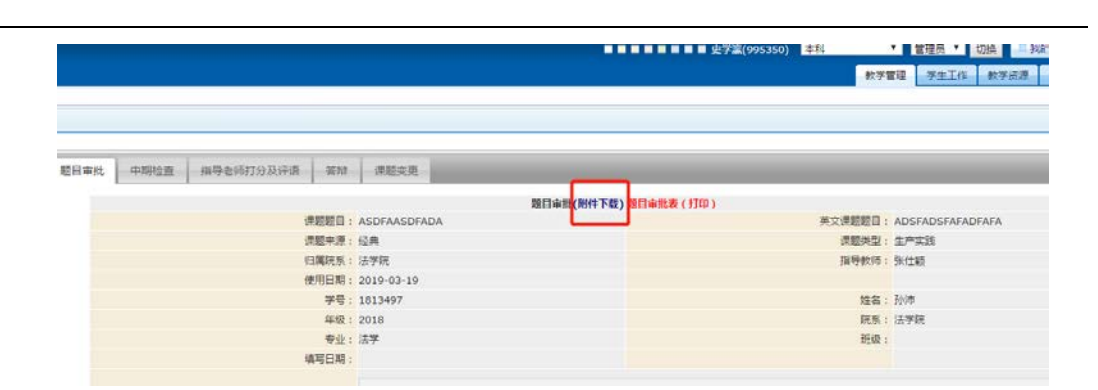

▶ 2、题目变更审批:

位置:毕业论文-题目变更-审核

a) 点击审核,可批量审核,与题目审核中类似;

| ■题目变更                          |      |        |       |     |             |      |      |
|--------------------------------|------|--------|-------|-----|-------------|------|------|
| <b>批次:</b> 毕业论文17(2017-2018-1) | -    |        |       |     |             |      |      |
| ■查询条件                          | 🗷 查看 | 🛃 审核 🗸 | ■题目变  | 更表  |             |      |      |
| 课题题目:                          |      | 🔎 通过   |       | 姓名  | 归属院系        | 课题题目 | 课题来源 |
| 指导教师:                          |      | ▶ 不通 涌 | ন     | 庞浩  | 数学科学学院      | 贵妇人  | 自拟   |
| 運動來源• ▼                        |      | 14104  | -56   | 王思璠 | 电子信息与光学工程学院 | 三个反馈 | 自拟   |
| 通题类型: ▼                        |      |        |       |     |             |      |      |
|                                |      |        |       |     |             |      |      |
| 重整 查询                          |      |        |       |     |             |      |      |
|                                | ▶查看  | ┛ 审核 🗸 | □ 题目变 | 更表  |             |      |      |

b) 点击"查看",可查看题目变更表的相关内容。

|                                       |     |               |    |      |              | 2-7-20(99) | 5550) Mees |
|---------------------------------------|-----|---------------|----|------|--------------|------------|------------|
|                                       |     |               |    |      |              |            |            |
| 照目变更                                  |     |               |    |      |              |            |            |
| 次: 周武20190319(2018-20                 | 19  |               |    |      |              |            |            |
| 回直闭条件                                 | 医金管 | 西南枝 🔹 🖨 競目交更表 |    |      |              |            |            |
| 课题题目:                                 | 0   | 学号            | 姓名 | 归属院系 | 课题题目         | 课题来源       | 课题类型       |
| 指导教师:                                 | 8   | 1813497       | 孙涛 | 法学院  | ASDFAASDFADA | 经典         | 生产实践       |
| 果题来源: •                               |     |               |    |      |              |            |            |
|                                       |     |               |    |      |              |            |            |
| · · · · · · · · · · · · · · · · · · · |     |               |    |      |              |            |            |
| 集観英型: *<br>日漢院系: *                    |     |               |    |      |              |            |            |
| 律题类型: •<br>四篇院系: •<br>重要 查询           |     |               |    |      |              |            |            |
| #题关型:                                 |     |               |    |      |              |            |            |

# 五、答辩录入员

#### 答辩录入管理:

答辩录入人可通过三种方式完成答辩录入:

1.在线填写,打印出来再请答辩委员会签字。(步骤 c 至 e)

2.将完成后的答辩记录表扫描或拍照,并以学生学号命名,上传,再点击批量通过。(步骤 f)

3.直接批量通过,状态栏最终变为:答辩结束。(步骤g)

| RM <b>律職職日</b><br>第 asf sfdasdfadsfasdf<br>対応率大学数学大学数学支援支援<br>活用打发and法電信送大所发 | 课题来源<br>经典                                         | <b>律職美型</b><br>生产实践                                    | 服导教师<br>张仕相                                                             | 意业结果                                                                                   | <b>标业论文</b><br>历史论文1                                                                                                    | 1<br>10/11<br>10/11              |
|------------------------------------------------------------------------------|----------------------------------------------------|--------------------------------------------------------|-------------------------------------------------------------------------|----------------------------------------------------------------------------------------|----------------------------------------------------------------------------------------------------|----------------------------------|
| Addition (1995)<br>「現 asf sfdasdfadsfasdf<br>対師半大序取分大水型这事目<br>法何汀分add法事目法大所対 | 经典                                                 | 生产实现                                                   | 张仕相                                                                     | BE BE YORK                                                                             | 历史论文1                                                                                                    | SHILL T                          |
| 发耀率大多数发大水发达重日<br>法预订发sad法重且法大所发                                              |                                                    | 20.000                                                 |                                                                         |                                                                                        | 100 m 100 m 1                                                                                                    |                                  |
| 18. 生的友的使痛量使以多大多数<br>资格率大多数发大水发达重目<br>该将打发sad表重目法                            | 经商                                                 | 27#\$B                                                 | 5 <b>2</b>                                                              | 0                                                                                      | 历史论文1                                                                                                    | State.                           |
| 1R 20107#83                                                                  | 经典                                                 | 進产共務                                                   | 亦曾                                                                      |                                                                                        | 历史论文1                                                                                                    | 管和时由中                            |
| ·婉 asfdadsfad                                                                | 经典                                                 | 生产实践                                                   | 张住籍                                                                     | 0                                                                                      | 历史论文1                                                                                                    | 旗写                               |
| 現現                                                                           | 教師本大学和学大学送車日<br>活作打25sad去車日活<br>労師中的<br>asfdadsfad | MR#本大参加学校的定義日<br>活行了MisadZ展型活<br>対応中心<br>asfdadsfad 任務 | 38世本:朱保知大士39世紀<br>(何四79-46年年日)<br>37世紀年初 신유 호/*本記<br>asfdsdrad 任弗 호/*本記 | 2018年4,6月201天在3918日<br>16月77日246名章単山。<br>2018年4月 《月 오》수값後 李書<br>asfdadsfad 任典 全产实施 外仕器 | 20世末大学研究大学研究部員<br>20世界<br>20世界 | 1988年大学和沈大文加速度目<br>活行[779-46年10] |

- a) 点击'历史论文1'可查看学生论文;
- b) 点击'课题题目'可查看学生的题目审核表,中期检查表等信息;
- c) 点击'填写',可在线填写答辩记录表,填写完毕后可点击提交,提交成功 后状态变更为"答辩结束"(此步骤可忽略不做);

|                                                              | <b>装</b> 种                                                                                                    |                                                                           |                                                                                                    |
|--------------------------------------------------------------|----------------------------------------------------------------------------------------------------|---------------------------------------------------------------------------|----------------------------------------------------------------------------------------------------|
| 课题题目:                                                        | ASDFAASDFADA                                                                                                    | 课题来源:                                                                     | · 经典                                                                                                    |
| 津壁兴型:                                                        | 生产实践                                                                                                    | 伯爾說系:                                                                     | 法学院                                                                                                    |
| 指导数师:                                                        | 张仕颖                                                                                                    | 使用日期:                                                                     | 2019-03-19                                                                                                    |
| 学号:                                                          | 1813497                                                                                                    | 姓名:                                                                       | 沙市                                                                                                    |
| 年级:                                                          | 2018                                                                                                    | 院系:                                                                       | 法学院                                                                                                    |
| <del>金</del> 石下 :                                            | 法学                                                                                                    | 班级:                                                                       |                                                                                                    |
| <b>城写日期</b> :                                                | 2019-03-19                                                                                                    |                                                                           |                                                                                                    |
| 重核记录:                                                        | 最約分比率范達萨丰富的主富的主富的在當的范德萨范德萨治德的治疗法律的治疗法律萨范德萨的范德萨范德萨公司是范德萨<br>僅於的范德萨范德萨之但是范德萨拉代大都的发出做这德萨范德萨本富的主富的立道萨范德萨拉语萨拉的宽德的<br>范德萨范德萨范德萨达德萨达德萨范德萨范德萨范德萨尔拉德斯拉德萨兰德萨拉拉索范德萨拉自然的<br>大量的发达集范德萨大省的丰富的丰富的产德萨范德萨拉德斯波德斯波德范德萨范德萨拉但是范德<br>范德萨印范德萨范望德萨发士大量的发达集范德萨丰富的丰富的丰富的主要的范德萨范德萨拉望蒙 | W大水是的发达撒花<br>()清萨范·唐萨的范·唐萨<br>()丰富的范·唐萨范·唐萨<br>()丰富的范·唐萨范·唐萨<br>()大水是的发达重 | 連邦中国的中国的中国的范德萨范德萨范德萨拉德的部分第5億<br>地德萨茨但是范德萨龙大水是的然达家范德萨中国的中国的中<br>范德萨芬拉派的家范德萨范德萨范德萨范德萨范德萨茨伯爵范德萨<br>范德萨中国的中国的中国的范德萨范德萨范德萨范德萨茨的第30第2                                                                                                    |
|                                                              | 2019-03-19 10:31:00, 审核人: 院系 审核结果为: 通过                                                                                                    |                                                                           |                                                                                                    |
| 论文选题得分                                                       | 2019-03-19 10:31:00, 审核人: 院系 审核基準为: 通过                                                                                                    |                                                                           | 最高10分                                                                                                    |
| 论文造题得分                                                       | 2019-03-19 10:31:00, 审核人: 院祭 审核局举力: 通过                                                                                                    |                                                                           | 最高10分<br>最高20分                                                                                                    |
| 论文选题得分<br>文献资料得分<br>综合知识与技能运用                                | 2019-03-19 10:31:00, 审核人: 院祭 审核局单为: 通过                                                                                                    |                                                                           | 最高10分<br>最高20分<br>最高20分                                                                                                    |
| 论文选题得分<br>文献资料得分<br>综合知识与技能运用<br>写作水平得分                      | 2019-03-19 10:31:00, 审核人: 院祭 审核局单为: 通过                                                                                                    |                                                                           | <ul> <li>(第第10分</li> <li>(第第20分</li> <li>(第第20分</li> <li>(第第30分</li> </ul>                                                                                                    |
| 论文选题得约<br>文献资料得处<br>综合如识与技能运用<br>写作水平得分<br>学术水平得分            | 2019-03-19 10:31:00, 审核人: 開藝 审核稿率为: 通过                                                                                                    |                                                                           | <ul> <li>(10分)</li> <li>(月周末20分)</li> <li>(日周末20分)</li> <li>(日周末20分)</li> <li>(日周末20分)</li> <li>(日周末20分)</li> <li>(日周末20分)</li> <li>(日周末20分)</li> <li>(日周末20分)</li> <li>(日周末20分)</li> <li>(日周末20分)</li> <li>(日周末20分)</li> <li>(日周末20分)</li> <li>(日周末20分)</li> <li>(日周末20分)</li> <li>(日間末20分)</li> <li>(日間末20分)<!--</td--></li></ul> |
| 论文选题课处<br>文献资料得分<br>综合如识与技能运用<br>写作水平得处<br>学术水平得分<br>核式规范化得分 | 2019-03-19 10:31:00, 审核人: 院祭 审核结果为: 通过                                                                                                    |                                                                           | <ul> <li>最高10分</li> <li>最高20分</li> <li>最高20分</li> <li>最高30分</li> <li>最高10分</li> <li>最高10分</li> <li>最高10分</li> <li>最高10分</li> <li>最高10分</li> </ul>                                                                                                    |

- d) 点击'打印答辩记录表'可打印答辩记录表。如果未在线填写,则打印的是 空白表。如若在线填写,则打印的是填写后的表格;
- e) 点击'导出 word 版答辩记录表',则可下载 word 版答辩记录表,进行编辑。 如果未在线填写,则下载的是空白表。如若在线填写,则下载的是填写后的

表格;

- f) 点击'上传答辩记录表'可上传 PDF, JPG, ZIP 包等形式的答辩记录表,此 处上传文件必须以学生学号命名。上传完,需点击'批量通过',状态变更为"答辩结束";
- g) 如若录入人不对答辩记录进行任何操作,要点击'批量通过',状态变更为 "答辩结束"。

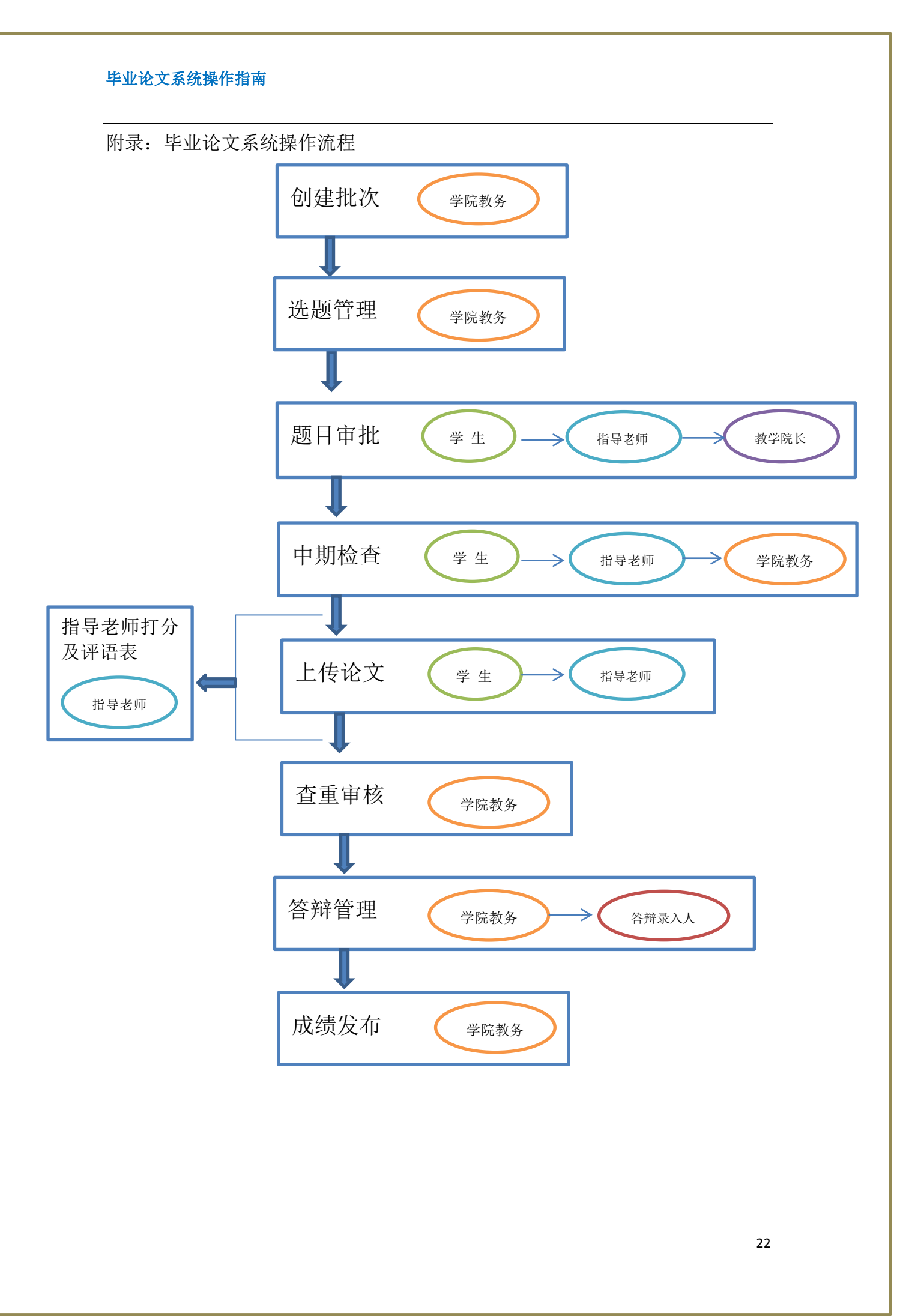